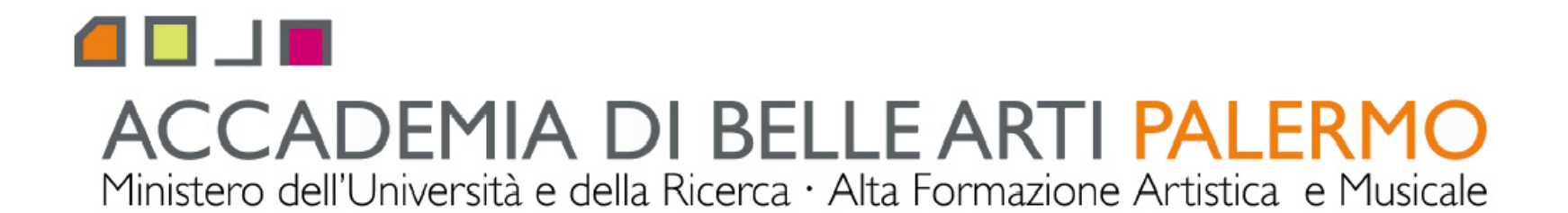

corso di tecniche della modellazione digitale computer 3D A.A. 2010/2011 docente Arch. Emilio Di Gristina

## i principali comandi di 3d studio max

## elementi di modellazione spline e mesh

| G sample may    | - Project Folder: C:\Documer                                                                                          | nts and Settings\01103399\Docum                                                                                                    | anti\3dsmayAut                                                        | desk 3ds Max 2009 - Un                                                               | registered Version Display - D                                                                     | Direct 3D 📃 🗆 🔀                                                                                                    |
|-----------------|----------------------------------------------------------------------------------------------------|----------------------------------------------------------------------------------------------------|-----------------------------------------------------------------------|--------------------------------------------------------------------------------------|----------------------------------------------------------------------------------------------------|----------------------------------------------------------------------------------------------------|
| File Edit Tools | Group Views Create Modifiers Ani                                                                                      | nimation Graph Editors Rendering Custo                                                                                                    | mize MAXScript Help T<br>>   N (아이) N (아이) N                          | entacles                                                                             |                                                                                                    |                                                                                                    |
| rele Edit Tools | Group Views Create Modifiers And<br>Liftro selectione<br>selectione listd<br>Critterio selectione<br>selectione listd | imation Graph Editors Rendering Custo<br>Imation Graph Editors Rendering Custo<br>Imation Graph Edit | MAXScript Help T<br>sudd totazione<br>sudd incremento<br>sudd spinner | Priceate Selection Set  Priceate Selection Set O O O O O O O O O O O O O O O O O O O | allinea<br>layer<br>track view<br>vista a blocchi<br>material editor<br>set rendering<br>rendering | Image: Section of the sector of the sector of the secto |
|                 | barra deg<br>in general<br>le varie ult<br>mostrano l<br>5 10 15 20                                                   | gli strumenti icc<br>le tutte le icone<br>teriori opzioni e i<br>la finestra dei vo                                                                                                    | pne:<br>tenendo il<br>noltre con<br>alori nume                        | tasto sx del<br>un clic sul te<br>rici                                               | mouse mostrand<br>asto dx del mou                                                                  |                                                                                                    |

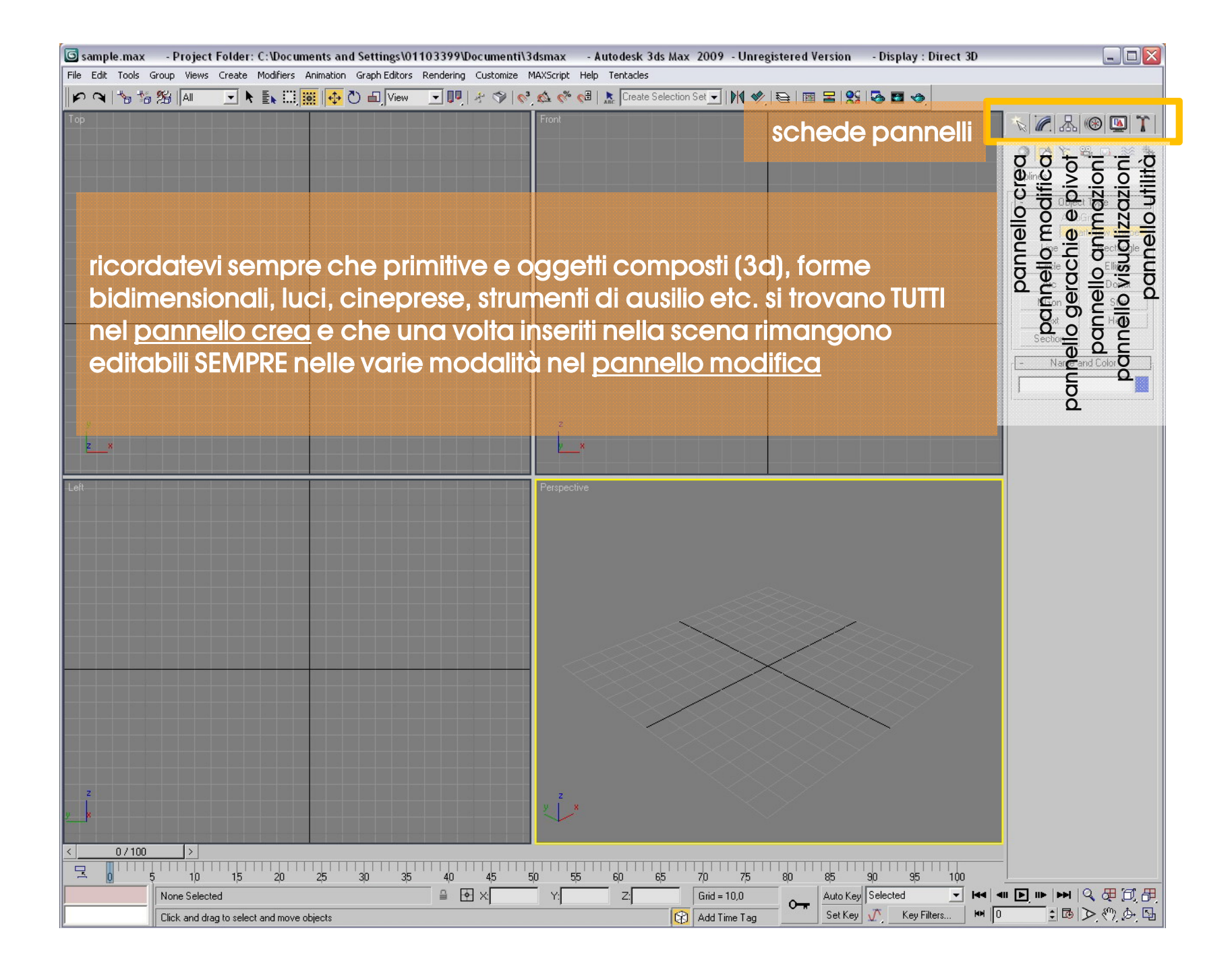

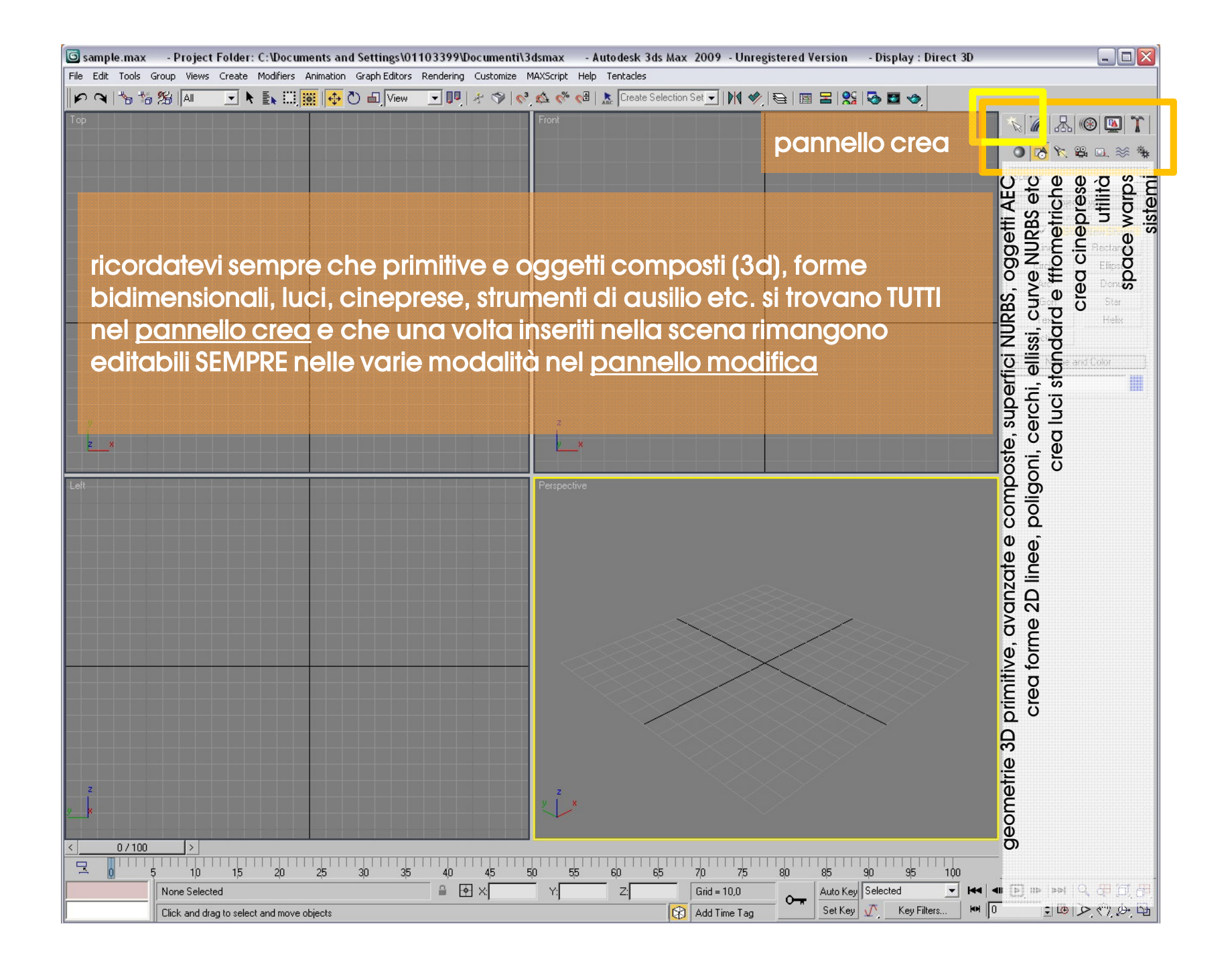

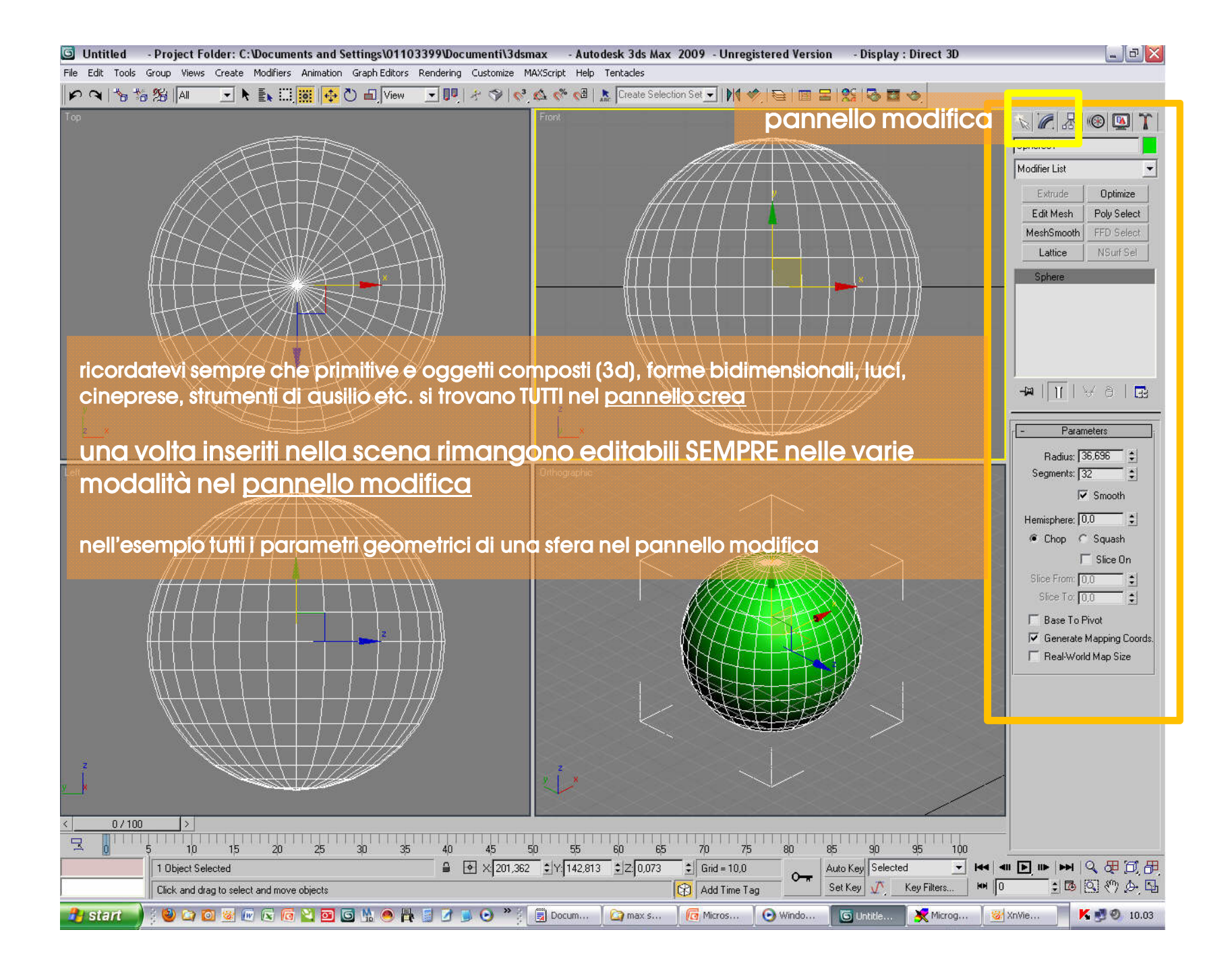

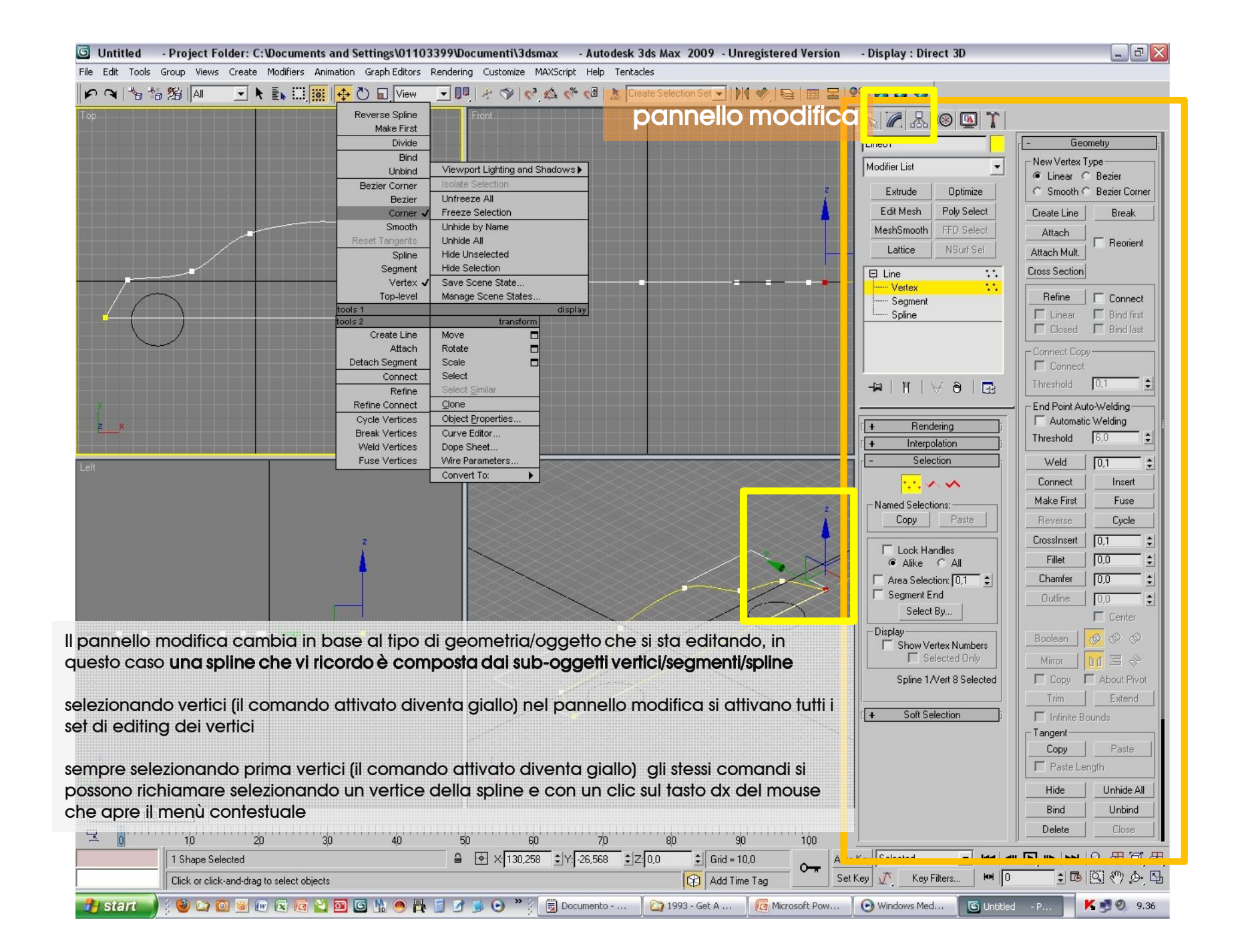

| 🕒 Untitled - Project Folder: C:\Documents and Settings\01103399\Documenti\3dsmax - Autodesk 3ds Max 2009 - Unregistered Version                                                                                                    | - Display : Direct 3D     | _ 8 🛛                   |
|----------------------------------------------------------------------------------------------------|---------------------------|-------------------------|
| File Edit Tools Group Views Create Modifiers Animation Graph Editors Rendering Customize MAXScript Help Tentacles                                                                                                    |                           |                         |
| 🔊 🔍 ち 結 谿 🗚 💽 💺 🛄 🧱 🔂 🖬 View 🔄 🖳 🛠 🌮 📢 🗞 🌾 🚭 🔝 Create Selection Sel 🚽 🕅 🤣 😂 💷 🔳                                                                                                    | 99 🖾 🖬 🦔                  |                         |
| Top Reverse Spline Front Control Control Contr |                           |                         |
| Divide Divide Divide                                                                                                    | Line01                    | - Geometry              |
|                                                                                                    | Modifier List             | New Vertex Type         |
| Bezier Corner Isolate Selection                                                                                                    |                           | C Linear C Bezier       |
| Bezier Unfreeze Al                                                                                                    | Extrude Uptimize          | Smooth Bezier Lorner    |
|                                                                                                    | MeshSmooth FED Select     | Attack                  |
| Tino di vortigo ligogra amagth, bazior angolo bazior a                                                                                                    | Lattice NSurf Sel         | Attach Mult             |
|                                                                                                    | E line **                 | Cross Section           |
| Vedex 🗸 Save Scene State                                                                                                    | Vertex 😳                  |                         |
| Credie inte ditivatidolo si possorio disegnare diteriori intee neila spinte                                                                                                    | Segment Soline            | Linear Bind first       |
| Perfeziona/refine consente di aggiungere bunti alla soline                                                                                                    |                           | Closed 🗖 Bind last      |
|                                                                                                    |                           | Connect Copy            |
|                                                                                                    |                           |                         |
| -salad/weid accarito si itova la casella per limposiare il valore di area di saladidia                                                                                                    | <b>  -¤   ĭ   ∀ ð   ⊡</b> |                         |
| Connecti/connect consente di unice tra the vetila interende segmenti di unice e                                                                                                    |                           | Lend Point Auto-Welding |
|                                                                                                    | + Interpolation           | Threshold 6.0           |
| Pandi primo/maka first randa il vortico origina dalla spilina                                                                                                    |                           | Weld 0,1 \$             |
|                                                                                                    |                           | Connect Insert          |
| eleserisei/insert attivandele erea nuevi vertici e seamenti di raccorde                                                                                                    | N med Selection :         | Make First Fuse         |
| Isensci/insen dirivaridolo cied ridovi venici e segmenii di raccordo                                                                                                    | Copy Paste                | Reverse Cycle           |
| •Fondi/fuse selezionati più vertici li fonde in uno solo                                                                                                    | Lock Handles              | CrossInsert 0,1         |
|                                                                                                    | Alike C All               | Fillet 0,0              |
| •Ciclo/Cycle per selezionare i vertici in sequenza                                                                                                    | Area Selection: 0,1 🔹     | Chamfer  0,0            |
| Cicio/Cycle per seleziondre i venici in sequenza                                                                                                    | Select By                 |                         |
| Cross insert aggiunge vertici nell'intersezione tra due spline                                                                                                    | Display                   | Boolean 0 0 0           |
|                                                                                                    | Show Vertex Numbers       |                         |
| •Paccorda/fillet smussa il vertice selezionato creando una curva di raccordo con due vertici                                                                                                    | Spline 1/Vert 8 Selected  | Copy C About Pivot      |
| •Cima/chamfer crea un raccordo a 45° nel vertice selezionato                                                                                                    |                           | Trim Extend             |
|                                                                                                    | [ + Soft Selection ]      | Infinite Bounds         |
| •Nascondi/hide mostra/unhide nasconde o rende visibili i vertici selezionati                                                                                                    | -                         | Conu Ports              |
|                                                                                                    |                           | Paste Length            |
| •Vincola/svincola Bind/unbind blocca sblocca vertici i vertici deali estremi                                                                                                    |                           | Hide Unbide All         |
|                                                                                                    |                           | Bind Unbind             |
| •Cancella/delete cancella i vertici selezionati                                                                                                    |                           | Delete Close            |
|                                                                                                    | K. Calculation - I take   |                         |
|                                                                                                    | t Keu J Keu Filters       | ・雨岡 砂 本 国               |
| Lick or click-and-drag to select objects                                                                                                    |                           |                         |
| 🥙 start 🔰 🖗 😂 🔟 🧏 🕼 🔄 🙆 💟 🔟 🕲 💃 🧶 🗮 🧋 🧭 🗒 😨 🖉 Socumento 🏼 🖓 1993 - Get A 🖉 🧖 Microsoft Pow                                                                                                    | 💽 Windows Med 🦉 Untitle   | d - P 📕 🕺 🥹 9.36        |

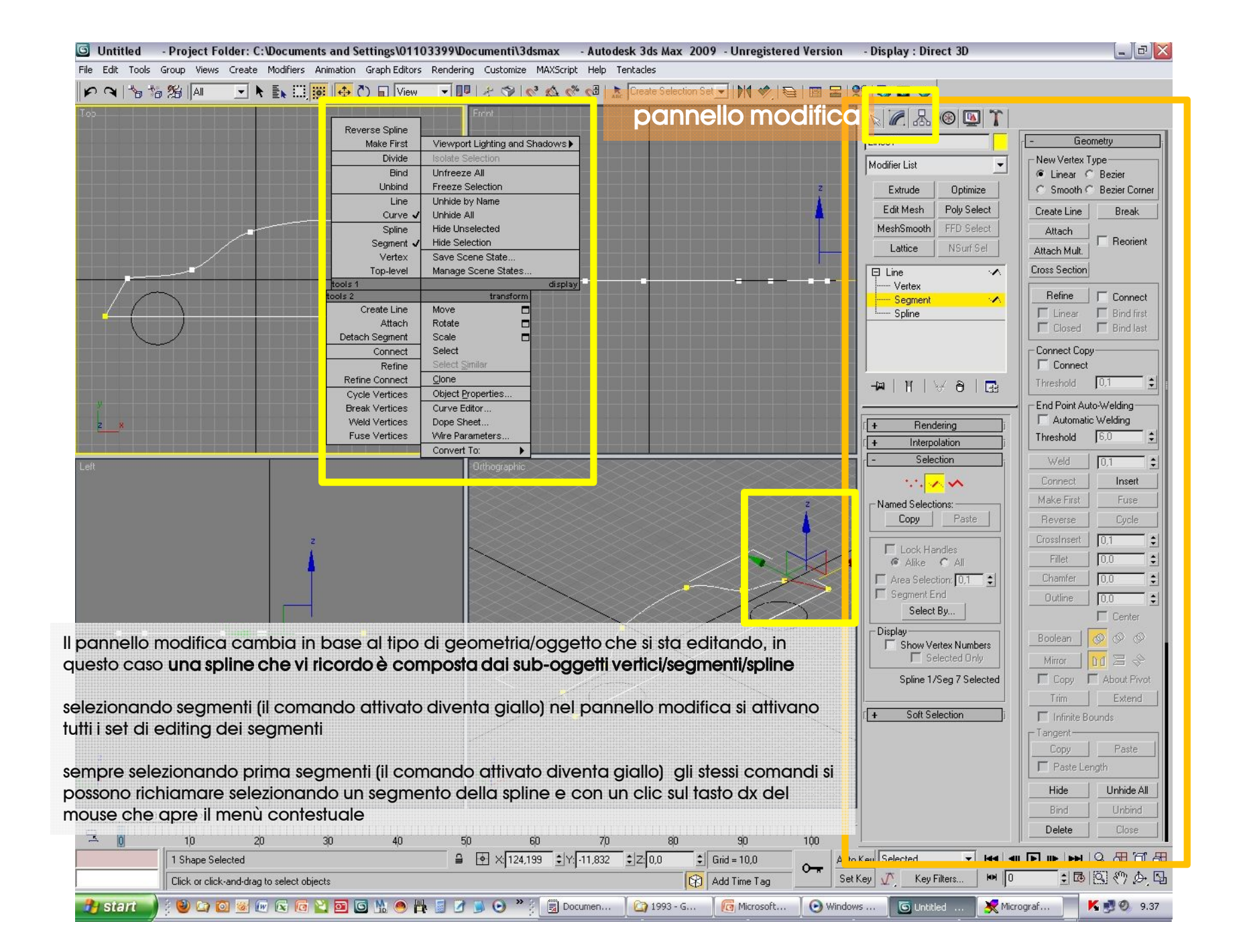

| Untitled - Project Folder: C:Wocuments and Settings\01103399Wocumenti\3dsmax - Autodesk 3ds Max 2009 - Unregistered Version | - Display : Direct 3D                                          | _ @ 🔀                    |
|----------------------------------------------------------------------------------------------------|----------------------------------------------------------------|--------------------------|
| File Edit Tools Group Views Create Modifiers Animation Graph Editors Rendering Customize MAXScript Help Tentacles           |                                                                |                          |
| 🕨 🍽 😘 🎉 🕅 🔄 🖎 🔜 🗰 🤯 🔂 🖬 View 🖃 💵 者 🇇 📢 🛝 🌾 🤀 🚴 Create Selection Set 🗩 🕅 🤣 😂 🖾 🗷                                             | 6 6 6 6                                                        |                          |
|                                                                                                    | N 🖉 🔠 🚳 🕅 🔪                                                    | 6                        |
| Make First Viewport Lighting and Shadows > ponnello modifico                                                                | Line01                                                         | - Geometry               |
| Divide Isolate Selecton<br>Bind Unfreeze All Spilline Sub organetto segmento                                                | Modifier List                                                  | New Vertex Type          |
| Unbind Free as Selection                                                                                                    | Extrude Optimize                                               | C Smooth C Bezier Corner |
| Line Unbide by Name<br>Curve √ Unbide All                                                                                   | Edit Mesh Poly Select                                          | Create Line Break        |
| I comandi principali di editing dei segmenti sono:                                                                          | MeshSmooth FFD Select                                          | Attach Reorient          |
| Verlex Save Scene State                                                                                                    | Lattice NSurf Sel                                              | Attach Mult.             |
| •lipo di verfice lineare, smooth, bezier, angolo bezier                                                                     | E Line 🔨                                                       |                          |
| Create line attivandele si nemene disegnare ultoriori line e nella spline                                                   | Segment 🔨                                                      | Refine Connect           |
| Credie inte ditivandolo si possono disegnare utenon intee nelia spilite                                                     |                                                                | Closed T Bind last       |
| Congiungi/attach attivandolo consente di unire altre soline con un clic del mouse a quella                                  |                                                                | Connect Copy             |
| selezionata                                                                                                    |                                                                | Threshold 101            |
| Cycle Vertices Object Properties                                                                                            |                                                                | Find Point Auto Malding  |
| •Conajunaj multiplo/attach mult, attivandolo consente di unire altre spline in aruppo tramite il                            | [+ Bendering ]                                                 | Automatic Welding        |
| pannello di selezione lista a quella selezionata                                                                            | [ + Interpolation ]                                            | Threshold 6,0            |
| Let.                                                                                                    | - <u>C-lK-</u>                                                 | Weld 0,1                 |
| Inserisci/insert attivandolo crea nuovi vertici e segmenti di raccordo                                                      | i i <mark>za s</mark> a sa sa sa sa sa sa sa sa sa sa sa sa sa | Connect Insert           |
|                                                                                                    | Name Selections                                                | Make First Fuse          |
| Nascondi/hide mostra/unhide nasconde o rende visibili i segmenti selezionati                                                |                                                                | Crossinsert 01           |
|                                                                                                    | C Lock Handles                                                 | Fillet 0,0               |
| •Cancella/delete cancella i segmenti selezionati                                                                            | Area Selection: 0,1                                            | Chamfer 0,0              |
| JD à il sumanus ches identificas compositi s (o colline per statiche in produciali altrani                                  | Select Bu                                                      | Outline 0,0              |
| •ID e il numero che ideninica segmenii e/o spiline per ambulre materiali diversi<br>(multimateriale)                        | Display                                                        |                          |
|                                                                                                    | Show Vertex Numbers                                            |                          |
|                                                                                                    | Spline 1/Seg 7 Selected                                        |                          |
|                                                                                                    |                                                                | Trim Extend              |
|                                                                                                    | [ + Soft Selection ]                                           | ☐ Infinite Bounds        |
|                                                                                                    |                                                                | Conv Paste               |
|                                                                                                    |                                                                | Paste Length             |
|                                                                                                    |                                                                | Hide Unhide All          |
| < <u>0/100</u> >                                                                                                    |                                                                | Bind Unbind              |
|                                                                                                    |                                                                | Delete Close             |
| 1 Shape Selected                                                                                                    | Keu Selected 🚽 😽 🖣                                             |                          |
| Click or click-and-drag to select objects Set 1                                                                             | Key 🕂 Key Filters 🍽 🛛                                          | <u>ます (% 図 (の ):</u>     |
| 🧈 start 🚽 🖗 🖙 🔯 🖉 🕼 🕲 🕼 🖄 🖾 🕲 🖾 🖉 🕌 🖉 🖉 🖉 🖉 🖉 🖉 🖉 🖉 🖉 🖉 🖉 🖉 🖉                                                               | is 🛛 🜀 Untitled 📖 🔀 Mici                                       | ograf 📕 K 🛃 🥥 9.37       |

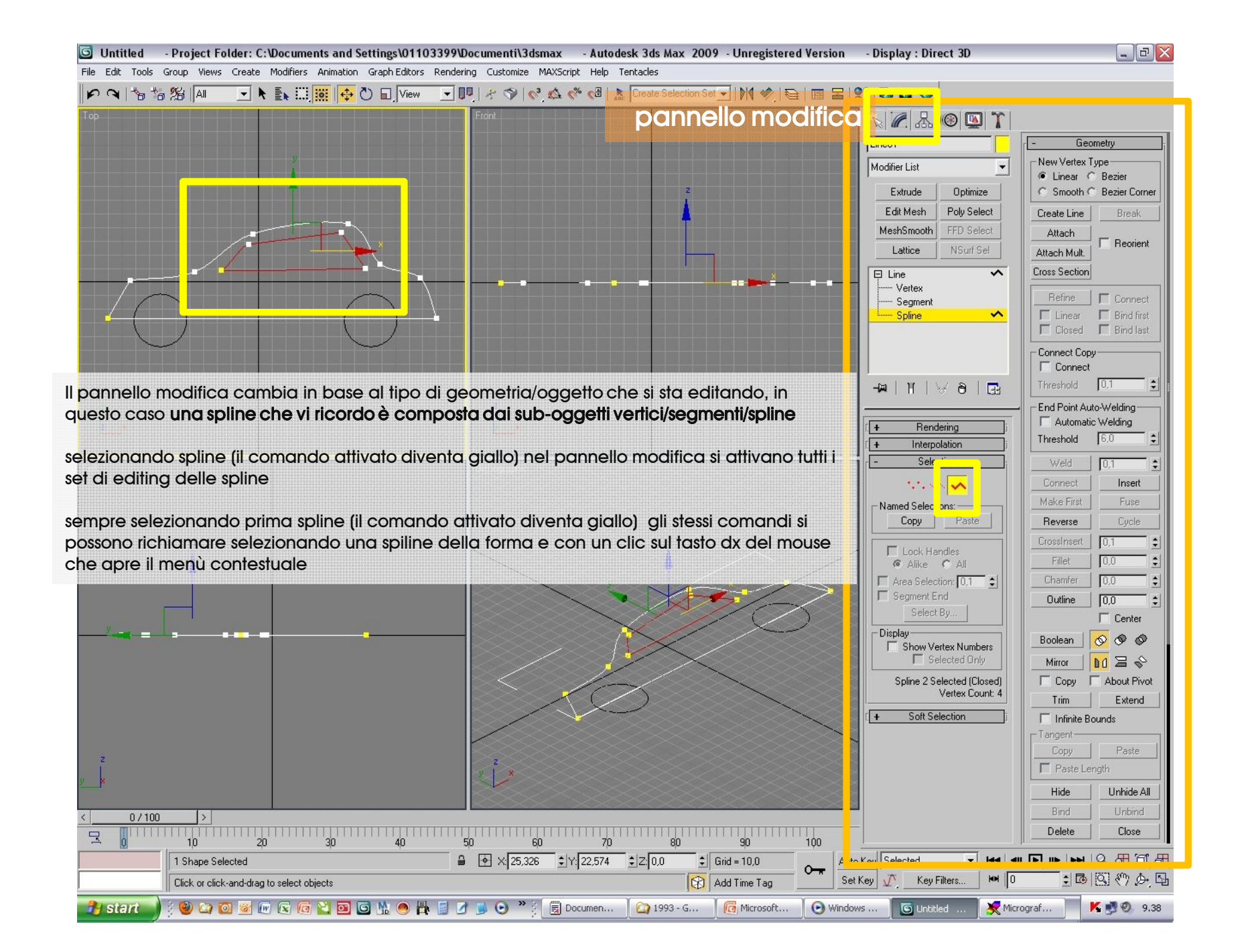

| File Edit Tools Group Views Create Modifiers Animation Graph Editors Rendering Customize MAXScript Help Tentacles | · Display . Direct 5D      |                                     |
|----------------------------------------------------------------------------------------------------|----------------------------|-------------------------------------|
|                                                                                                    | 6 6 6 0                    |                                     |
| For spiline sub oggetto splin                                                                                     |                            |                                     |
| comandi, principali di editina dei segmenti sono:                                                                 | Line01                     | Geometry                            |
| comunar principal areaning der segmenn sono.                                                                      | Modifier List              | New Vertex Type     Einear C Bezier |
| Tipo di vertice lineare, smooth, bezier, angolo bezier                                                            | Extrude Optimize           | C Smooth C Bezier Corner            |
| npo di venice intedie, smooth, bezier, digolo bezier                                                              | Edit Mesh Poly Select      | Create Line Break                   |
| Create line attivandolo si possono disegnare ulteriori linee nella spline                                         | MeshSmooth FFD Select      | Attach E Beorient                   |
|                                                                                                    | Lattice NSurf Sel          | Attach Mult.                        |
| Congiungi/attach attivandolo consente di unire altre soline con un clic del mouse a quella                        | E Line 🔨                   | Cross Section                       |
| elezionata                                                                                                    | Segment                    | Refine Connect                      |
|                                                                                                    | Spline 🔨                   | Closed F Bind last                  |
| Congiungi multiplo/attach mult, attivandolo consente di unire altre spline in aruppo tramite il                   |                            | Connect Copy                        |
| pannello di selezione lista a quella selezionata                                                                  |                            | Connect                             |
|                                                                                                    |                            | Threshold 0,1                       |
| Inserisci/insert attivandolo crea nuovi vertici e segmenti di raccordo                                            |                            | End Point Auto-Welding              |
|                                                                                                    | i + Rendering i            | Threshold 6.0                       |
| Inverti/reverse inverte la direzione generatrice di una polilinea                                                 |                            | Weld 0.1                            |
|                                                                                                    |                            | Connect Insert                      |
| Bordo/outline disegna una spline in offset (spostata) rispetto all'originale                                      | Name Selections            | Make First Fuse                     |
|                                                                                                    | Copy Paste                 | Reverse Cycle                       |
| Booleane/boolean operazione di unione, sottrazione e intersezione sulle parti della spline                        | Lock Handles               | CrossInsert 0,1                     |
|                                                                                                    | Alike C All                | Fillet 0,0                          |
| Specchio/mirror specchia le spline selezionate                                                                    | Area Selection: 0,1        | Chamfer 0,0                         |
|                                                                                                    | Select By                  |                                     |
| Taglia/trim taglia le spline o parti di esse tra loro (devono intersecarsi)                                       | Display                    | Boolean 🔊 👁 🔊                       |
|                                                                                                    | Show Vertex Numbers        |                                     |
| Estendi/extend estende tra di esse le spline                                                                      | Spline 2 Selected (Closed) | Copy C About Pivot                  |
|                                                                                                    | Vertex Count: 4            | Trim Extend                         |
| Nascondi/hide mostra/unhide nasconde o rende visibili i segmenti selezionati                                      | [ + Soft Selection ]       | 🔲 🔲 Infinite Bounds                 |
|                                                                                                    |                            | Copy Paste                          |
| Cancella/delete cancella i segmenti selezionati                                                                   |                            | Paste Length                        |
|                                                                                                    |                            | Hide Unhide All                     |
| Chiuai/ciose chiude polilinee/spline aperte                                                                       |                            | Bind Unbind                         |
|                                                                                                    | -                          | Delete Close                        |
| STACCA/ DETACH TENDE LE SPIINE SEIEZIONATE OGGETTI À SE STANTI                                                    |                            |                                     |
|                                                                                                    | et Key 📝 Key Filters 🍽 🛛   | : B B & D                           |
| <i>D</i> e il numero che idenninca segmenii e/o spiline per annoure materiali diversi                             |                            |                                     |

| SUntitled - Project Folder: C:\Documents and Settings\01103399\Documenti\3dsmax - Autodesk 3ds Max 2009 - Unregistered Version | - Display : Direct 3D                 |                          |  |  |  |
|----------------------------------------------------------------------------------------------------|---------------------------------------|--------------------------|--|--|--|
| File Edit Tools Group Views Create Modifiers Animation Graph Editors Rendering Customize MAXScript Help Tentades               |                                       |                          |  |  |  |
|                                                                                                    |                                       |                          |  |  |  |
| Top spilling alongo modifiers/modifiert                                                                                        | , R & @ 1                             |                          |  |  |  |
| spinie – elenco modilleis/modilleur                                                                                            | Line01                                | Geometry                 |  |  |  |
| nel pannello modifica nel menù a discesa in alto si trova l'elenco di tutti i modificatori che                                 | -                                     | New Vertex Type          |  |  |  |
| cambia in base all'ogaetto da editare (primitiva 3D. ogaetti composti, forme 2D. spline etc.)                                  |                                       | C Smooth C Bezier Corner |  |  |  |
|                                                                                                    | SurfDeform (WSM)                      | Create Line Break        |  |  |  |
| Tra quelli di più frequente utilizzo vi sono:                                                                                  | OBJECT-SPACE MODIFIE<br>Affect Region | Attach                   |  |  |  |
|                                                                                                    | Attribute Holder<br>Bend              | Attach Mult.             |  |  |  |
| Piega/bend – piega le mesh 👘 👘                                                                                                 | Bevel<br>Bevel Profile                | Cross Section            |  |  |  |
| Svasa/bevel – svasa le facce delle spline/forme                                                                                | Camera Map                            | Befine Connect           |  |  |  |
| Cross section – crea le linee di intersezione per applicare surface a spline separate tra loro                                 | Cloth                                 | ☐ Linear 	☐ Bind first   |  |  |  |
| Scostamento/displace – per utilizzare mappe di scostamento                                                                     | CrossSection<br>DeleteMesh            | Closed F Bind last       |  |  |  |
| Edit mesh – rende editabili come mesh ayalsiasi geometria 3d                                                                   | DeletePatch                           | Connect Copy             |  |  |  |
| Extrude – estrude le spline                                                                                                    | Disp Approx                           | Threshold                |  |  |  |
| Il set di modificatori FFD – deforma le geometrie con punti di controllo                                                       | E dit Mesh                            | End Point Auto-Welding   |  |  |  |
| Tornio/lathe – diseana solidi di rivoluzione partendo da profili 2D                                                            | Edit Normals<br>Edit Patch            | Automatic Welding        |  |  |  |
| Mesh smooth – rende smussate le geometrie                                                                                      | Edit Spline                           | Threshold 6.0            |  |  |  |
| Multires – consente la gestione del numero di poligoni di una geometria                                                        | Extrude<br>Eace Extrude               | Veld 0,1                 |  |  |  |
| Disturbo/noise – applica una deformazione alle geometrie                                                                       | EED 3v3v3                             | Connect Insert           |  |  |  |
| Ottimizza/optimize – ottimizza le facce di una geometria                                                                       | FFD 4x4x4                             | Make First Fuse          |  |  |  |
| Guscio/shell – consente di dare spessore agli oggetti                                                                          |                                       | Heverse Lycle            |  |  |  |
| Inclina/skew – inclina le geometrie                                                                                            | Fillet/Chamfer<br>Flex                | Fillet                   |  |  |  |
| Superficie/surface – crea superfici da insiemi di spline (porre attenzione che vi siano sempre                                 | Garment Maker<br>HSDS                 | Chamfer 0.0              |  |  |  |
| max 4 segmenti per area)                                                                                                    | Lathe                                 | Outline 0,0              |  |  |  |
| Modificatore skin per i personaggi                                                                                             | Linked XForm                          | Center                   |  |  |  |
| Seziona/slice – seziona gli oggetti /gruppi di essi con un piano di sezione                                                    | Material                              | Boolean 🚫 🛇 🛇            |  |  |  |
| Rendi sferico /spherify – arrotonda le geometrie                                                                               | MaterialByElement<br>Melt             | Mirror 🔟 🗏 🔶             |  |  |  |
| Schiaccia/squeeze – deforma le geometrie                                                                                       | Mesh Select<br>MeshSmooth             | Copy C About Pivot       |  |  |  |
| Stira/stretch – deforma le geometrie                                                                                           | Mirror<br>Morpher                     | Trim Extend              |  |  |  |
| Svasa/taper – deforma le geometrie                                                                                             | MultiRes                              | Tangent                  |  |  |  |
| Attorciglia/twist – deforma le geometrie                                                                                       | Normal<br>Normal                      | Copy Paste               |  |  |  |
| Modificatore UVW map - per l'editing delle mappature                                                                           | Optimize                              | Paste Length             |  |  |  |
| Suddividi/subdivide – raffina una mesh                                                                                         | Patch Select<br>PatchDeform           | Hide Unhide All          |  |  |  |
| Tassella/tassellate – tassella una mesh                                                                                        | PathDeform<br>Physique                | Bind Unbind              |  |  |  |
|                                                                                                    | Point Cache<br>Poly Select            | Delete Close             |  |  |  |
| 1 Shape Selected                                                                                                    | n K Preserve                          |                          |  |  |  |
| Click and drag to select and move objects                                                                                      | et Key V. Key Filters                 | 1 B B M A B              |  |  |  |
| 🤧 Start 🔰 🖗 🖙 🚳 🐼 🕼 🗟 🕼 😫 🧰 🕲 🚳 🐘 🧶 🗮 🦉 🖉 💿 ∾ 🖗 层 Documen 🛛 🏠 1993 - G 🛛 👩 Microsoft 🛛 📀 Windo                                 | ows 🛛 🜀 Untitled 📖 🔀 Mici             | rograf 📕 K 🛃 🧶 9.39      |  |  |  |

| 🔟 Untitled 🛛 - Project Folder: C:\Documents and Settings\01103399\Documenti\3dsmax 🚽 Autodesk 3ds Max 2009 - Unregistered Version 🚽 Display : Direct 3D 📃 🗐 🔀 |                                                                                                |                           |  |  |  |
|----------------------------------------------------------------------------------------------------|------------------------------------------------------------------------------------------------|---------------------------|--|--|--|
| File Edit Tools Group Vie                                                                                                    | ws Create Modifiers Animation Graph Editors Rendering Customize MAXScript Help Tentacles       |                           |  |  |  |
| 🗭 🔍 😘 🎋 🎊 📶 🔄 🔪 🔜 🧱 💭 🖬 View 🖃 💵 者 🌮 📢 🏡 🥙 🚭 👗 Create Selection Set 🖃 M 🥠 😂 🗐 🖀 😫 🧐                                                                           |                                                                                                |                           |  |  |  |
| Тор                                                                                                    | Front                                                                                          | N 🖉 🔠 🕲 🏋                 |  |  |  |
|                                                                                                    | pannello modifica                                                                              | Line01                    |  |  |  |
|                                                                                                    |                                                                                                | Modifier List             |  |  |  |
|                                                                                                    | spiline – elenco modifiers/modificatori                                                        | ,                         |  |  |  |
|                                                                                                    |                                                                                                | Edit Mesh Poly Select     |  |  |  |
|                                                                                                    |                                                                                                | MeshSmooth FFD Select     |  |  |  |
|                                                                                                    |                                                                                                |                           |  |  |  |
| ·····                                                                                                    | nel pannello modifica nel menù a discesa in alto si trova l'elenco di tutti i modificatori che | P Extrude                 |  |  |  |
| $-1 \frown$                                                                                                    | cambia in base all'oggetto da editare (primitiva 3D, oggetti composti, forme 2D, spline etc.)  | E Line<br>Vertex          |  |  |  |
|                                                                                                    |                                                                                                | Segment                   |  |  |  |
|                                                                                                    | Nell'esemplo e stato applicato estrual                                                         | - Spinie                  |  |  |  |
|                                                                                                    | Si noti cho ora oltro la linea compare nell'olonce il medificatore                             |                           |  |  |  |
|                                                                                                    | si non che ola onie la intea compare nell'elenco il modificatore                               | -#   <u>  </u>   \\ 8   🔜 |  |  |  |
| - Y                                                                                                    | Si operi sul valore/amount dell'estrusione e si stabiliscano i seamenti/seaments necessari per |                           |  |  |  |
| <u>z_8</u>                                                                                                    | le proprie esigenze                                                                            | - Parameters              |  |  |  |
| 1-6                                                                                                    |                                                                                                | Amount: 25,0 ÷            |  |  |  |
| Leit                                                                                                    | Gli altri valori stabiliscono il tipo di geometria di output e le caratteristiche rispetto al  | Capping                   |  |  |  |
|                                                                                                    | materiale                                                                                      | Cap Start                 |  |  |  |
|                                                                                                    |                                                                                                | Morph C Grid              |  |  |  |
|                                                                                                    |                                                                                                |                           |  |  |  |
|                                                                                                    |                                                                                                | Mesh                      |  |  |  |
|                                                                                                    |                                                                                                | C NURBS                   |  |  |  |
|                                                                                                    |                                                                                                | Generate Mapping Coords.  |  |  |  |
|                                                                                                    |                                                                                                | Generate Material IDs     |  |  |  |
|                                                                                                    |                                                                                                | Use Shape IDs             |  |  |  |
|                                                                                                    |                                                                                                |                           |  |  |  |
|                                                                                                    |                                                                                                |                           |  |  |  |
|                                                                                                    |                                                                                                |                           |  |  |  |
| z                                                                                                    |                                                                                                |                           |  |  |  |
| y ×                                                                                                    |                                                                                                |                           |  |  |  |
|                                                                                                    |                                                                                                |                           |  |  |  |
|                                                                                                    |                                                                                                |                           |  |  |  |
|                                                                                                    | 0 15 20 25 30 35 40 45 50 55 60 65 70 75 80 85 90 95 100                                       |                           |  |  |  |
| Click and                                                                                                    | Idra to select and nove objects                                                                |                           |  |  |  |
|                                                                                                    |                                                                                                | rograf                    |  |  |  |
| Start Start                                                                                                    | n 📷 🕷 na na la na na na na na na na na na na na na na                                          | Ngran                     |  |  |  |

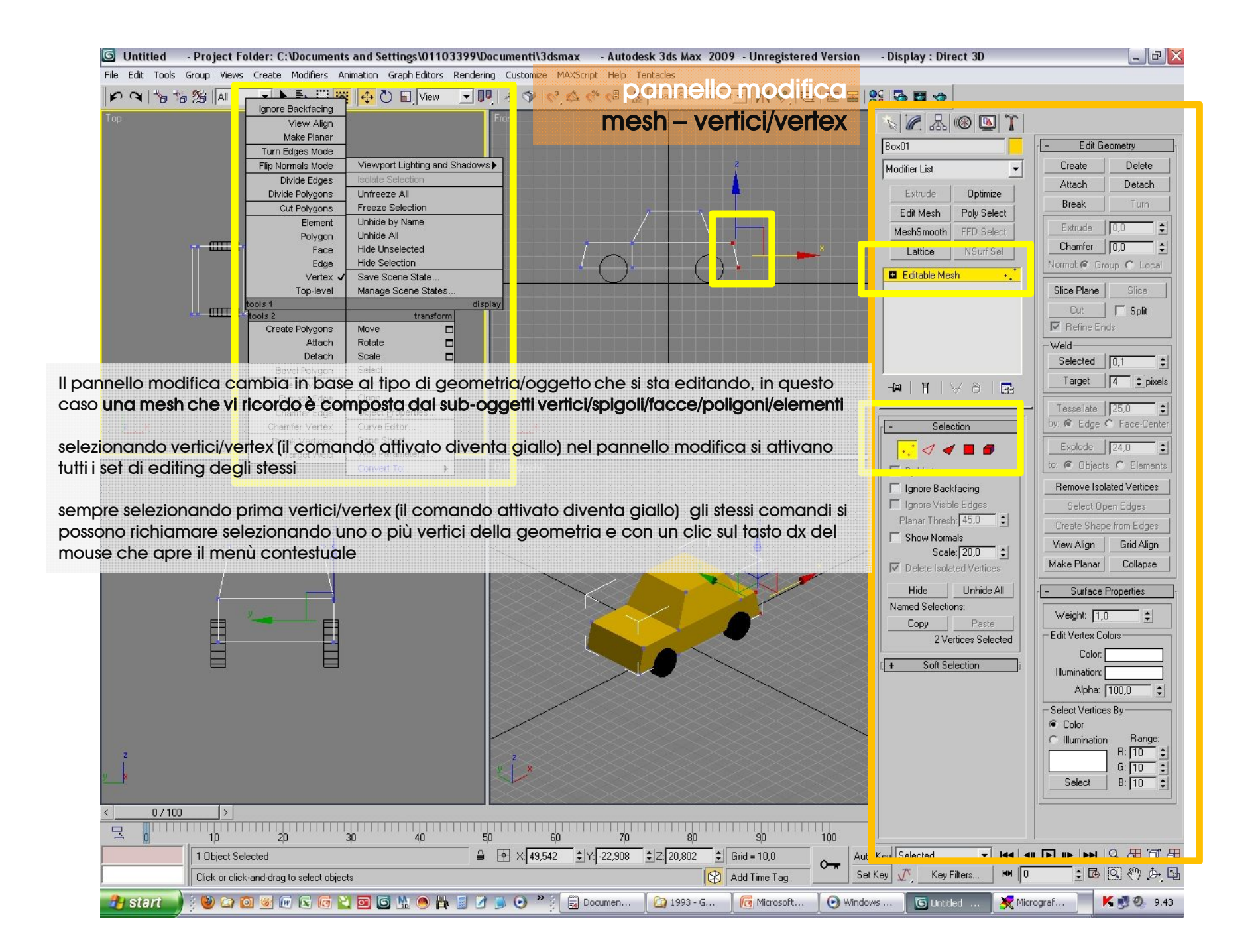

| 🖸 Untitled - Project Folder: C:\Documents and Settings\01103399\Documenti\3dsmax - Autodesk 3ds Max 2009 - Unregistered Version | - Display : Direct 3D    |                          |
|----------------------------------------------------------------------------------------------------|--------------------------|--------------------------|
| File Edit Tools Group Views Create Modifiers Animation GraphEditors Rendering Customize MAXScript Help Tentacles                |                          |                          |
|                                                                                                    | 8 5 5 6                  |                          |
| Top Ignore Backfacing                                                                                                    |                          |                          |
|                                                                                                    |                          |                          |
| Turn Edges Mode                                                                                                    | Box01                    | - Edit Geometry          |
| I comandi principali di editing dei vertici sono:                                                                               | Modifier List            | Create Delete            |
| Divide Polygons Univerze All                                                                                                    | Extrude Optimize         | Attach Detach            |
| <ul> <li>Nascondi/hide mostra/unhide nasconde o rende visibili i segmenti selezionati</li> </ul>                                | Edit Mesh Poly Select    | Break Turn               |
| Element Uninde by Name<br>Privono Uninde Al                                                                                     | MeshSmooth FFD Select    | Extrude 0,0              |
| •Soft selection – consente una selezione "ad area" selezionando un solo vertice                                                 | Lattice NSurf Sel        | Chamfer 0,0 💲            |
| Edge Hide Selection                                                                                                    | Editable Mesh            | Normal: C Group C Local  |
| •Crea/create e Cancella/delete crea e cancella                                                                                  |                          | Slice Plane   Slice      |
|                                                                                                    |                          | Cut   Split              |
| Congiungi/dagaga attach/datach/par agaiungara altra acamatria alla marh calazionata                                             |                          | 🔽 Refine Ends            |
| •Conglung/sideed dirach/derach per aggiungere allre geomenie alla mesh selezionara                                              |                          | _Weld                    |
| Bevel Polygon Select                                                                                                    |                          | Selected 0,1             |
| •Raccorda/chamfer smussa il vertice selezionato                                                                                 |                          | Target 4 pixels          |
| Extrude Edge Quine                                                                                                    |                          | Tessellate 25.0          |
| Piano di taglio/slice plane a livello bordo crea ulteriori bordi/vertici della geometria                                        | - Selection              | by: 🧭 Edge 🏹 Face-Center |
| Ereak Vertices Dope Sheet                                                                                                    |                          | Explode                  |
| •Salda/weld – unisce i vertici selezionati tra di essi vicini                                                                   |                          | to: @ Objects C Elements |
|                                                                                                    | Ignore Backfacing        | Remove Isolated Vertices |
| •Rimuovi vertici isolati/remove isolated vertex – cancella vertici privi di aeometria                                           | Ignore Visible Edges     | Select Open Edges        |
|                                                                                                    | Planar Thresh: 45,0      | Create Shape from Edges  |
| Allinoa alla vieta/view alian- allinea i vertici selezionati alla vieta                                                         | Show Normals             | View Alian Grid Alian    |
| Annied did visid/view diigh – diimed i venici selezionan did visid                                                              | Scale: 20,0              | Make Planar Collapse     |
|                                                                                                    | Venices                  |                          |
| •Allinea alla griglia/gria align – allinea i verfici selezionati alla griglia di riterimento                                    | Hide Unhide All          | - Surface Properties     |
|                                                                                                    | Copy Paste               | Weight: 1,0              |
| •Rendi piani/make planar – allinea i vertici selezionati                                                                        | 2 Vertices Selected      | Edit Vertex Colors       |
|                                                                                                    | Cott Colorian            | Color:                   |
| Collassa/collapse - unifica in un solo vertice i vertici selezionati                                                            |                          | Illumination:            |
|                                                                                                    |                          | Alpha: 100,0             |
| •Edit vertex color consente di attribuire colori ai vertici (da utilizzare con le proprietà dei                                 |                          | Select Vertices By       |
| materiali)                                                                                                    |                          | C Illumination Range:    |
|                                                                                                    |                          | R: 10 😫                  |
|                                                                                                    |                          | G: 10 \$                 |
|                                                                                                    |                          |                          |
| < 0/100 >                                                                                                    |                          |                          |
|                                                                                                    |                          |                          |
| 1 Object Selected                                                                                                    | Key Selected 💽 😽 🔳       |                          |
| Click or click-and-drag to select objects                                                                                       | Key 🕂 Key Filters 🛤 🛛    | 10 Q (% ) D              |
|                                                                                                    |                          |                          |
| 🖅 Station 👔 🖤 🖾 🔟 🖄 🖤 🕼 🔟 🔛 🔛 🔛 🐘 🖤 🎲 🐨 🏹 🐷 🖉 🐷 🖉 🖾 💟 Window                                                                    | vs 🔰 🕒 Untitled 🛛 🧏 Micr | ograr 🍢 🍢 😏 9.43         |

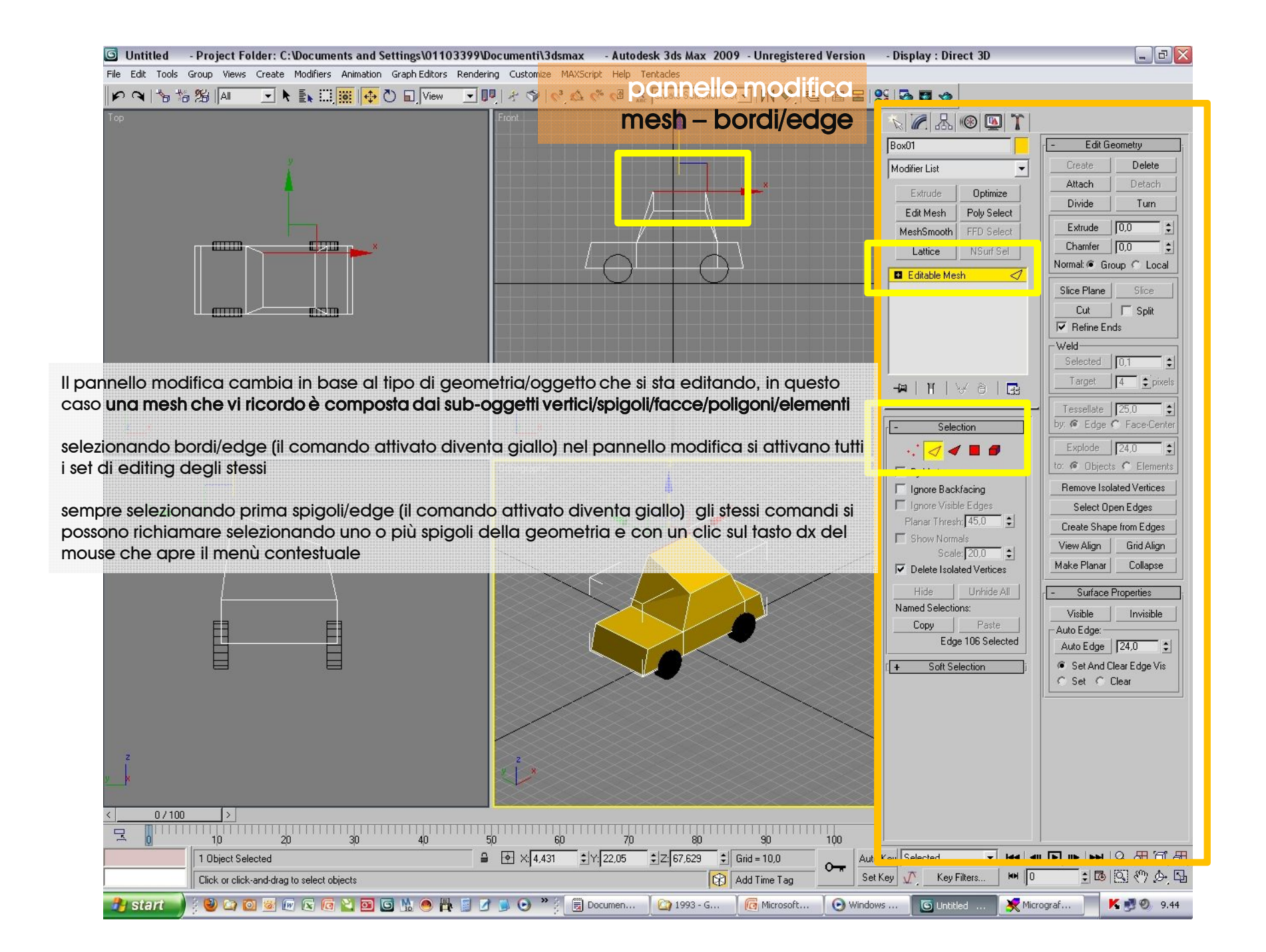

| 🖸 Untitled - Project Folder: C:\Documents and Settings\01103399\Documenti\3dsmax - Autodesk 3ds Max 2009 - Unregistered Version | - Display : Direct 3D    | _ 2 🛛                            |
|----------------------------------------------------------------------------------------------------|--------------------------|----------------------------------|
| File Edit Tools Group Views Create Modifiers Animation Graph Editors Rendering Customize MAXScript Help Tentacles               | 1                        |                                  |
| ▶ ♀   ७ 1% III                                                                                                    | <u>99 5 5 5 6</u>        |                                  |
| Top Front Mesh – bordi/edge                                                                                                    |                          |                                  |
|                                                                                                    | Box01                    | - Edit Geometry                  |
| Leomandi, principali di editina deali spigoli sono:                                                                             | Medifier List            | Create Delete                    |
|                                                                                                    |                          | Attach Detach                    |
| •Cancella/delete crea e cancella                                                                                                | Extrude Optimize         | Divide Turn                      |
|                                                                                                    | Edit Mesh Poly Select    | Extrude                          |
| Congiungi/stacog attach/dotach por agaiungoro altro acomotrio alla mosh solozionata                                             | Mesnomoorn FFD Select    | Chamfer 0,0 \$                   |
| •Conglung/sideed anden/deiden per agglungere ante geometrie alla mesti selezionala                                              |                          | Normal:  Group  Local            |
|                                                                                                    | Editable Mesh 🦪          | Slice Plane Clice                |
| •Dividi/divide – per suddividere gli spigoli creando nuove facce                                                                |                          |                                  |
|                                                                                                    |                          | Refine Ends                      |
| •Gira/turn – per girare gli spigoli e quindi le diagonali dei poligoni                                                          |                          | Weld-                            |
|                                                                                                    |                          | Selected 0,1                     |
| Piano di taglio/slice plane a livello bordo crea ulteriori bordi/vertici della geometria                                        |                          | Target 4 pixels                  |
|                                                                                                    |                          | Tessellate                       |
| <ul> <li>Rimuovi vertici isolati/remove isolated vertex – cancella vertici privi di geometria</li> </ul>                        | - Selection              | by: 🕫 Edge 🦿 Face-Center         |
|                                                                                                    |                          | Explode 24,0                     |
| •Crea forma da bordi/create shape from edges – crea linee dai bordi selezionati                                                 |                          | to: @ Objects C Elements         |
|                                                                                                    | ☐ Ignore Backfacing      | Remove Isolated Vertices         |
| •Allinea alla vista/view align – allinea gli spigoli selezionati alla vista                                                     | 🗖 Ignore Visible Edges   | Select Open Edges                |
|                                                                                                    | Planar Thresh: 45,0      | Create Shape from Edges          |
| •Allinea alla arialia/arid alian – allinea ali spiaoli selezionati alla arialia di riferimento                                  | Scale 20.0               | View Align Grid Align            |
|                                                                                                    | Delete Isolated Vertices | Make Planar Collapse             |
| •Rendi piani/make planar – allinea ali spigoli selezionati                                                                      | Hide Unhide All          | - Surface Properties             |
|                                                                                                    | Named Selections:        | Visible Invisible                |
| Collassa/collapse - unifica in un solo spigoli ali spigoli selezionati                                                          | Copy Paste               | Auto Edge:                       |
|                                                                                                    | Edge 106 Selected        | Auto Edge 24,0                   |
| •Proprietà superfice/surface proprieties – visibili/invisibili                                                                  | [ + Soft Selection j     | Set And Clear Edge Vis           |
|                                                                                                    |                          | C Set C Llear                    |
| Auto edge - regola la soglia entre cui due o niù facce devono essere cansiderate un                                             |                          |                                  |
| poligono                                                                                                    |                          |                                  |
| poligono                                                                                                    |                          |                                  |
|                                                                                                    |                          |                                  |
|                                                                                                    |                          |                                  |
| < <u>0/100</u> >                                                                                                    |                          |                                  |
|                                                                                                    |                          |                                  |
| 1 Object Selected                                                                                                    |                          |                                  |
| Click or click-and-drag to select objects                                                                                       | t Key 🕂 Key Filters 🛤 0  | ± 10   10 (*) かい                 |
|                                                                                                    | Mis Custified            | ograf 🛛 🗶 🔊 Ø o 44               |
|                                                                                                    |                          | Sgrann. <b>Fill 53 (2</b> , 2,44 |

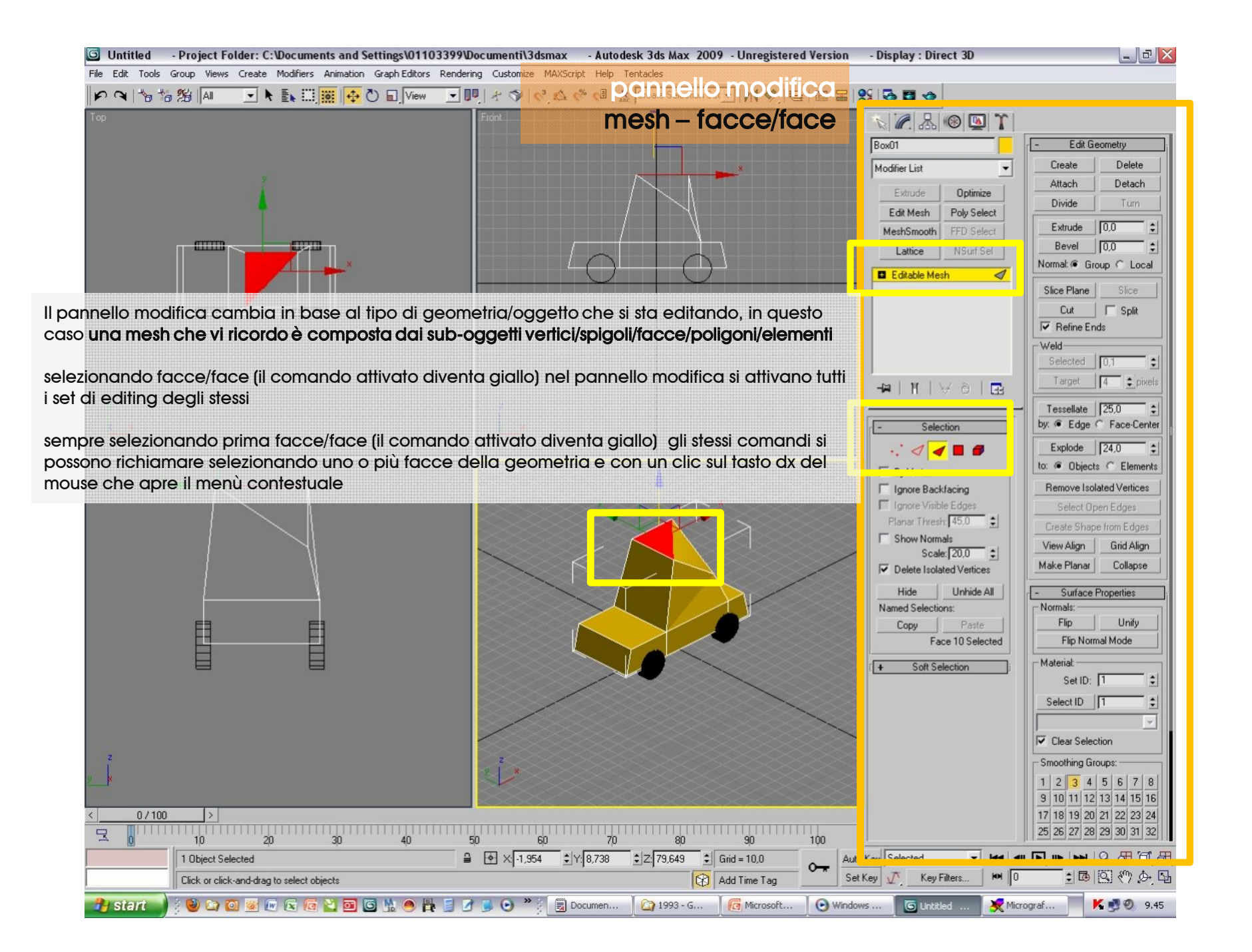

| 🕒 Untitled 🛛 - Project Folder: C:Wocuments and Settings\01103399\Documenti\3dsmax 🔷 - Autodesk 3ds Max 2009 - Unregistered Version | - Display : Direct 3D                          |                                                                                                    |
|----------------------------------------------------------------------------------------------------|------------------------------------------------|----------------------------------------------------------------------------------------------------|
| File Edit Tools Group Views Create Modifiers Animation Graph Editors Rendering Customize MAXScript Help Tentacles                  | 99 <b>13 13 4</b>                              |                                                                                                    |
| I comandi principali di editing delle facce sono: Mesh – facce/face                                                                | ► 🖉 🖧 🛞 💁 🏌<br>Box01                           | - Edit Geometry                                                                                                    |
| •Nascondi/hide mostra/unhide nasconde o rende visibili le facce selezionate                                                        | Modifier List                                  | Create Delete<br>Attach Detach                                                                                                    |
| •Cancella/delete crea e cancella                                                                                                   | Edit Mesh Poly Select<br>MeshSmooth FFD Select | Divide Turn                                                                                                    |
| •Congiungi/stacca attach/detach per aggiungere altre geometrie alla mesh selezionata                                               | Lattice NSurf.Sel                              | Bevel 0,0                                                                                                    |
| •Dividi/divide – per suddividere gli spigoli creando nuove facce                                                                   |                                                | Slice Plane Slice                                                                                                    |
| •Estrudi/extrude – estrude le facce selezionate                                                                                    |                                                | Weld<br>Selected 0,1                                                                                                    |
| •Estrudi e svasa/bevel – estrude e svasa le facce selezionate                                                                      | - NIVƏLE                                       | Target 4 € pixels                                                                                                    |
| •Piano di taglio/slice plane a livello bordo crea ulteriori bordi/vertici della geometria (cut)                                    | - Selection                                    | by:  Edge C Face-Center Explode 24.0                                                                                                    |
| •Tassella/tassellate – tassella la geometria selezionata                                                                           | ☐ Ignore Backfacing                            | to:  Contract Contract Contrac |
| •Esplodi/explode – esplode separandone le geometrie la mesh selezionata                                                            | □ Ignore Visible Edges<br>Planar Thresh 45,0 🔹 | Select Open Edges                                                                                                    |
| •Allinea alla vista/view align – allinea le facce selezionate alla vista                                                           | Scale: 20,0 ±<br>✓ Delete Isolated Vertices    | View Align Grid Align<br>Make Planar Collapse                                                                                                    |
| •Allinea alla griglia/grid align – allinea le facce selezionate alla griglia di riferimento                                        | Hide Unhide All Named Selections: Copy Paste   | Surface Properties     Normals:     Flip     Unify                                                                                                    |
| •Rendi piani/make planar – allinea le facce selezionate                                                                            | Face 10 Selected                               | Flip Normal Mode                                                                                                    |
| •Collassa/collapse - unifica in un solo le facce selezionate                                                                       |                                                | Set ID: 1 +                                                                                                    |
| •normali/flip ribalta le facce e quindi le normali di esse                                                                         |                                                | Clear Selection                                                                                                    |
| •Unifica normali/unify – unifica le normali delle facce selezionate                                                                |                                                | Smoothing Groups:<br>1 2 3 4 5 6 7 8<br>9 10 11 12 13 14 15 16                                                                                                    |
| •Set ID – imposta un numero per le facce selezionate per applicare multimateriali                                                  |                                                | 17         18         19         20         21         22         23         24           25         26         27         28         29         30         31         32                                                                                                    |
| •Gruppi di smusso/smoothing groups – crea gruppi di smusso renderizzabili delle facce                                              | t Key Selected 🚽 🗖 🚽                           | 日日日                                                                                                    |
| 🖅 Start 🔰 🗧 🐸 🖅 🐸 🦉 😰 🕲 🕲 🔹 🐡 📪 📓 🖉 🗩 😌 🎽 🗒 Documen 🛛 😭 1993 - G 🛛 🔞 Microsoft 🛛 😔 Windo                                           | ows 🕒 Untitled 🔀 Mici                          | rograf 📕 K 🛃 🧶 9.45                                                                                                    |

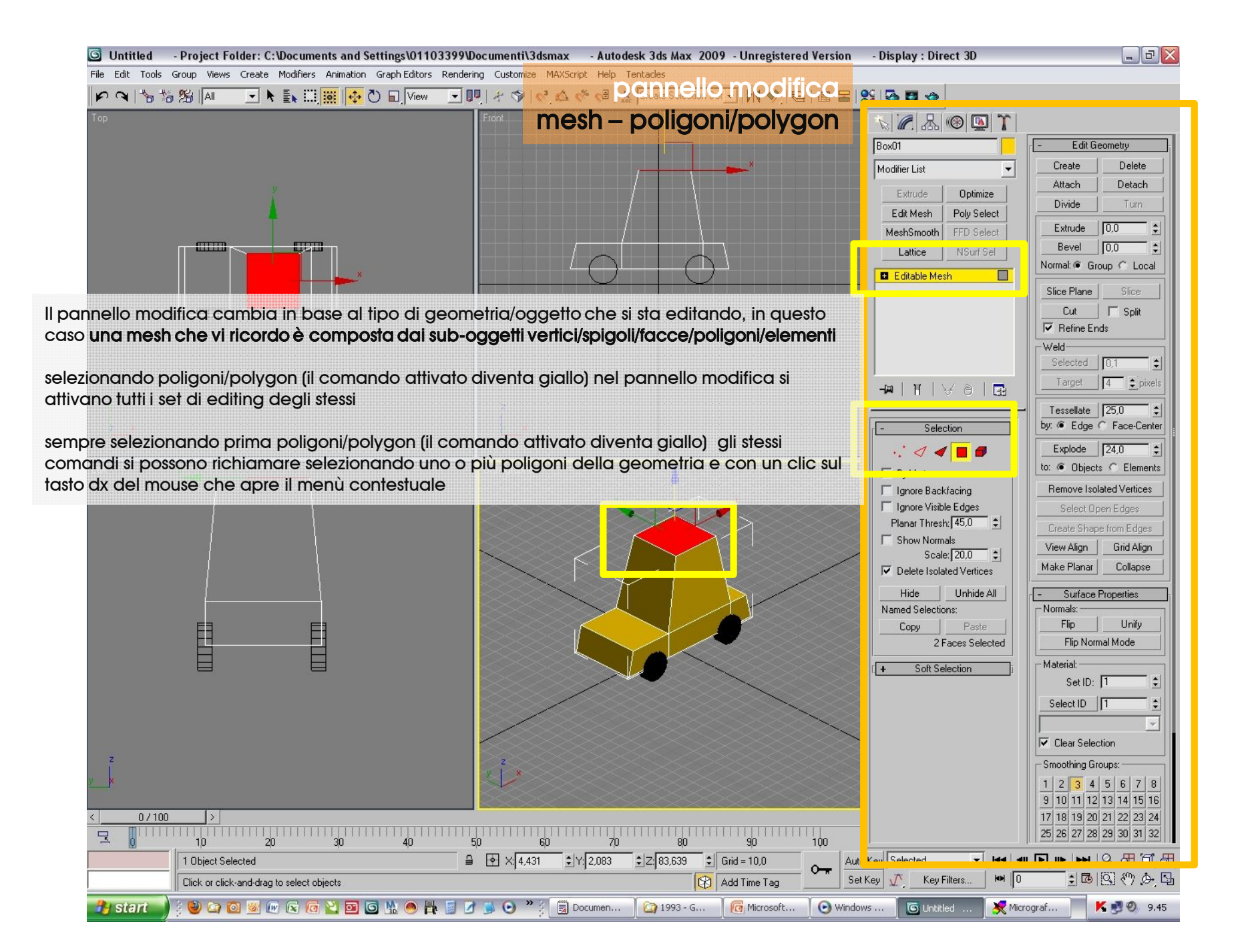

| 🕒 Untitled 🛛 - Project Folder: C:\Documents and Settings\01103399\Documenti\3dsmax 🔷 - Autodesk 3ds Max 2009 - Unregistered Version | - Display : Direct 3D                                               |                                                                                                    |
|----------------------------------------------------------------------------------------------------|---------------------------------------------------------------------|----------------------------------------------------------------------------------------------------|
| File Edit Tools Group Views Create Modifiers Animation Graph Editors Rendering Customize MAXScript Help Tentacles                   | 99 <b>13 13 4</b>                                                   |                                                                                                    |
| I comandi principali di editing dei poligoni sono:                                                                                  | N 2 Box01                                                           | - Edit Geometry                                                                                                    |
| •Nascondi/hide mostra/unhide nasconde o rende visibili i poligoni selezionati                                                       | Modifier List                                                       | Create Delete<br>Attach Detach                                                                                                    |
| •Cancella/delete crea e cancella                                                                                                    | Edit Mesh Poly Select<br>MeshSmooth FFD Select                      | Extrude 0,0 \$                                                                                                    |
| •Congiungi/stacca attach/detach per aggiungere altre geometrie alla mesh selezionata                                                | Lattice NSurf Sel                                                   | Bevel 0,0 ¢<br>Normal: © Group C Local                                                                                                    |
| •Dividi/divide – per suddividere gli spigoli creando nuove facce                                                                    |                                                                     | Cut Split                                                                                                    |
| •Estrudi/extrude – estrude i poligoni selezionati                                                                                   |                                                                     | Weld Selected 0,1                                                                                                    |
| •Estrudi e svasa/bevel – estrude e svasa i poligoni selezionati                                                                     | -¤ \ \\ð ⊡                                                          | Target 4 pixels                                                                                                    |
| •Piano di taglio/slice plane a livello bordo crea ulteriori bordi/vertici della geometria (cut)                                     | r - Selection                                                       | by: C Edge C Face-Center                                                                                                    |
| •Tassella/tassellate – tassella la geometria selezionata                                                                            | Ignore Backfacing                                                   | to: C Objects C Elements<br>Remove Isolated Vertices                                                                                                    |
| •Esplodi/explode – esplode separandone le geometrie la mesh selezionata                                                             | ☐ Ignore Visible Edges<br>Planar Thresh: [45,0 ♀]<br>☐ Show Normals | Select Open Edges Create Shape from Edges View Align Grid Align                                                                                                    |
| •Allinea alla vista/view align – allinea i poligoni selezionati alla vista                                                          | Scale: 20,0 🔹                                                       | Make Planar Collapse                                                                                                    |
| •Allinea alla griglia/grid align – allinea i poligoni selezionati alla griglia di riferimento                                       | Hide Unhide All Named Selections: Copy Paste                        | - Surface Properties<br>Normals:<br>Flip Unify                                                                                                    |
| •Rendi piani/make planar – allinea i poligoni selezionati                                                                           | 2 Faces Selected                                                    | Flip Normal Mode                                                                                                    |
| •Collassa/collapse - unifica in un solo i poligoni selezionati                                                                      | , <u> </u>                                                          | Set ID: 1 +                                                                                                    |
| •normali/flip ribalta i poligoni selezionati e quindi le normali di esse                                                            |                                                                     | Clear Selection                                                                                                    |
| •Unifica normali/unify – unifica le normali dei poligoni selezionati                                                                |                                                                     | Smoothing Groups:           1         2         3         4         5         6         7         8           9         10         11         12         13         14         15         16 |
| •Set ID – imposta un numero per i poligoni selezionati per applicare multimateriali                                                 |                                                                     | 17         18         19         20         21         22         23         24           25         26         27         28         29         30         31         32                    |
| •Gruppi di smusso/smoothing groups – crea gruppi di smusso renderizzabili dei poligoni selezionati                                  | t Key Selected data data data data data data data d                 | <b>同時</b> 10 月1日日<br>10 月1日<br>10 回 (*) から                                                                                                    |
| 🕂 Start 🚽 🗧 🐸 🕼 🐿 🖉 🖤 😰 🐿 ڬ 🛍 ڬ 🐘 🧶 📪 📓 🖉 🍺 🙂 🦉 🗐 Documen 🛛 🞑 1993 - G 🛛 🔯 Microsoft 🗍 😋 Wind                                       | ows 🛛 🜀 Untitled 🛛 🛛 🔀 Micr                                         | ograf 📕 K 🛃 🧶 9.45                                                                                                    |

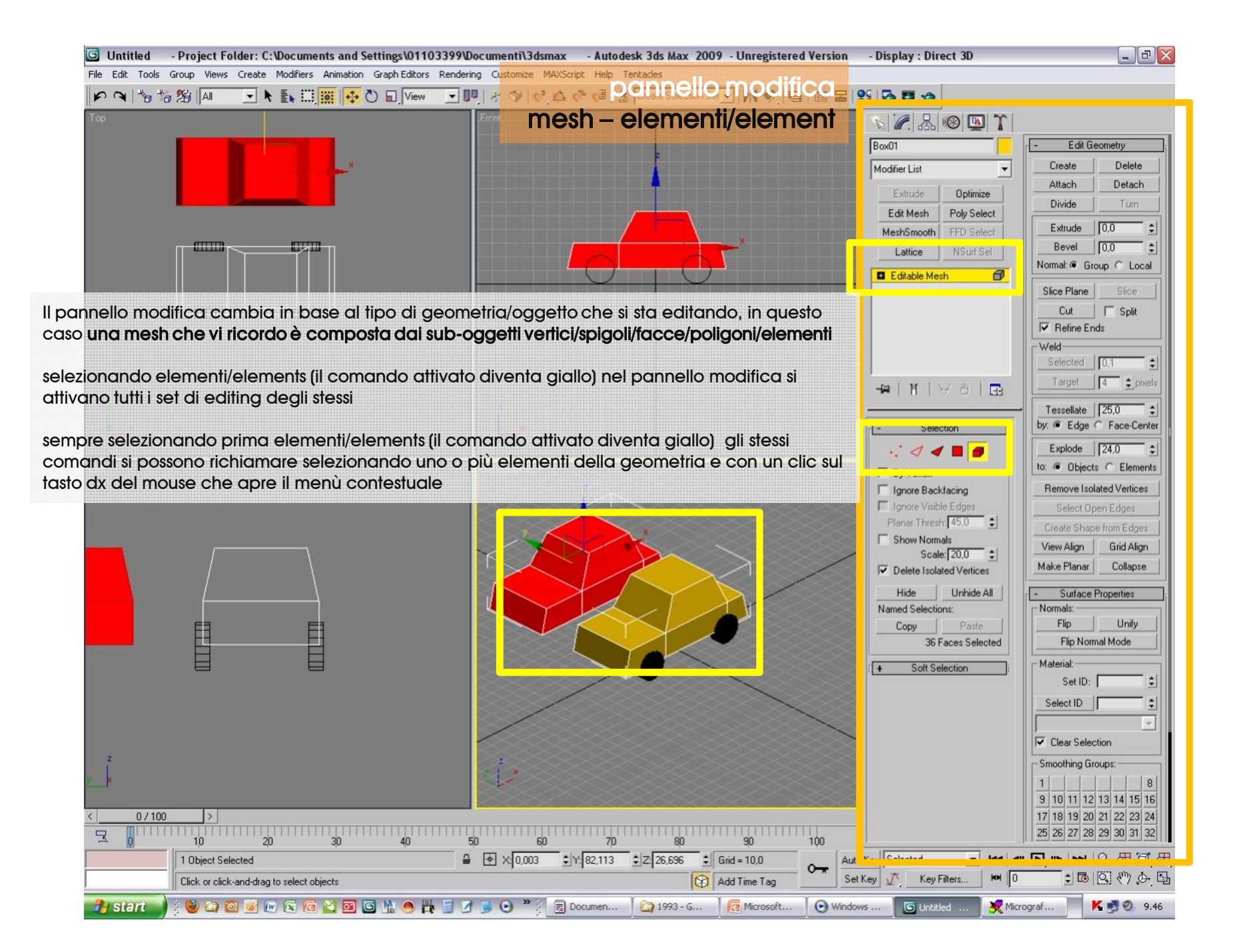

| 🜀 Untitled 🛛 - Project Folder: C:\Documents and Settings\01103399\Documenti\3dsmax 🔄 - Autodesk 3ds Max 2009 - Unregistered Version | - Display : Direct 3D    |                               |
|----------------------------------------------------------------------------------------------------|--------------------------|-------------------------------|
| File Edit Tools Group Views Create Modifiers Animation Graph Editors Rendering Customize MAXScript Help Tentades                    |                          |                               |
|                                                                                                    |                          |                               |
| mesh – elementi/element                                                                                                    | N 🖉 🔠 🕲 🏋 🛛              |                               |
|                                                                                                    | Box01                    | - Edit Geometry               |
| r comanar principairar eaning der poligoni sono:                                                                                    | Modifier List            | Create Delete                 |
| .Nasaandi/bida maatuu/ mbida agaaanda a xanda wixibili ali alamanti salarianati                                                     | Eutrudo Optimizo         | Attach Detach                 |
| Nasconai/nide mostra/unnide nasconde o rende visibili gli elementi selezionati                                                      | Edit Mesh Poly Select    | Divide Turn                   |
|                                                                                                    | MeshSmooth FFD Select    | Extrude 0,0                   |
| •Cancella/delete crea e cancella                                                                                                    | Lattice NSurf Sel        | Bevel 0,0 💲                   |
| Canaius ai/daeaa attach/datach neu agaius aus atta acamatria alla math salarianata                                                  | Editable Mesh            | Normal: @ Group C Local       |
| •Conglungi/stacca anach/detach per aggiungere altre geometrie alla mesh selezionata                                                 |                          | Slice Plane Slice             |
| ·Piene di taglia (diga plana a livella barda area ultariari bardi (vertici della permetria (aut)                                    |                          | Cut 🔽 Split                   |
| Piano ai ragilo/silce piane a livello boldo cied ullenon boldi/venici della geomenia (cui)                                          |                          | Refine Ends                   |
| Texes la france llate de construir colorier eta                                                                                     |                          | Selected                      |
| Tasselia/lasseliale – lasselia la geomenia selezionala                                                                              |                          | Target 4 pixels               |
| Evolodi/ovolodo                                                                                                    |                          |                               |
| -esploa/explode - esplode separandone le geomenie la mesir selezionara                                                              | I-I - Selection          | by:  Edge  Face-Center        |
| Allinga alla vista/view alian - allinga ali elementi selezionati                                                                    | 111                      | Explode 24.0                  |
|                                                                                                    |                          | to:      Objects     Elements |
| Allipea alla arialia/arid alian allipea ali elementi selezionati alla arialia di riferimento                                        | Ignore Backfacing        | Remove Isolated Vertices      |
|                                                                                                    | Ignore Visible Edges     | Select Open Edges             |
| Pendi pigni/make planar – allinea ali elementi selezionati                                                                          | Planar Thresh: 45,0      | Create Shape from Edges       |
|                                                                                                    | Scale: 20,0              | View Align Grid Align         |
| •Collassa/collapse - unifica in un solo ali elementi selezionati                                                                    | Delete Isolated Vertices | Make Planar Collapse          |
|                                                                                                    | Hide Unhide All          | - Surface Properties          |
| enormali/flip ribalta ali elementi selezionati e quindi le normali di esse                                                          | Named Selections:        | Flip Unifu                    |
|                                                                                                    | 36 Faces Selected        | Flip Normal Mode              |
| •Unifica normali/unify – unifica le normali deali elementi selezionati                                                              | L Colt Colection         | Material:                     |
|                                                                                                    | T Son Selection          | Set ID:                       |
| •Set ID – imposta un numero per ali elementi selezionati per applicare multimateriali                                               |                          | Select ID                     |
|                                                                                                    |                          | <b>_</b>                      |
| •Gruppi di smusso/smoothing aroups – creg aruppi di smusso renderizzabili degli elementi                                            |                          | Clear Selection               |
| selezionati                                                                                                    |                          | Smoothing Groups:             |
|                                                                                                    |                          | 1 8                           |
| <  0/100 (>)                                                                                                    |                          | 17 18 19 20 21 22 23 24       |
|                                                                                                    |                          | 25 26 27 28 29 30 31 32       |
| 1 Object Selected                                                                                                    |                          |                               |
| Click or click-and-drag to select objects                                                                                           | t Key 🕂 Key Filters 🛏 🛛  | 10 ( ) A ()                   |
|                                                                                                    | ws 🖸 Untitled 🗶 Mici     | ograf 📃 K 🛃 🧶 9.46            |
|                                                                                                    |                          |                               |

| Untitled - Project Folder: C: Wocuments and           | Settings\01103399\Documenti\3dsmax - Autodesk 3ds Max 2009 - Unregistered Version                                | - Display : Direct 3D       | _ 0 ×                    |
|-------------------------------------------------------|----------------------------------------------------------------------------------------------------|-----------------------------|--------------------------|
| File Edit Tools Group Views Create Modifiers Animatic | n Graph Editors Rendering Customize MAXScript Help Tentacles                                                     |                             |                          |
| P @ % % % A 💿 🕨 🗰 🗗                                   |                                                                                                    | 6 8 8 6                     |                          |
| Тор                                                   |                                                                                                    |                             |                          |
|                                                       | mesh – elenco modifiers/modificat                                                                                |                             |                          |
|                                                       |                                                                                                    | Box01                       | - Edit Geometry          |
| nel pannello modifica nel menù a (                    | discesa in alto si trova l'elenco di tutti i modificatori che                                                    | •                           | Create Delete            |
| cambia in base all'oggetto da edi                     | tare (primitiva 3D. oggetti composti, forme 2D. spline etc.)                                                     | - options                   | Attach Attach List       |
|                                                       |                                                                                                    | Edit Mesh<br>Edit Normals   | Break Turn               |
| T                                                     |                                                                                                    | Edit Patch                  | Extrude 0.0              |
| Ira quelli ai più frequente utilizzo vi               | sono:                                                                                                    | Face Extrude                | Bevel 0.0                |
|                                                       | a successive and the second second second second second second second second second second second second second  | FFD 2x2x2                   | Normal @ Group C Local   |
| Piega/bend – piega le mesh                            | and the second second second second second second second second second second second second second second second | FFD 4x4x4                   |                          |
| Svasa/bevel – svasa le facce delle                    | spline/forme                                                                                                    | FFD(box)<br>FFD(cul)        | Slice Plane Slice        |
| Scostamento/displace – per utilizza                   | re mappe di scostamento                                                                                          | Flex                        | Cut Displit              |
| Edit mesh – rende editabili come m                    | esh qualsiasi aeometria 3d                                                                                       | HSDS<br>Lattice             |                          |
| Extrude – estrude le splipe                           |                                                                                                    | Linked ×Form                | Selected 01              |
| Loot di modificatori CCD deferme                      | le secondrie per punti di controlle                                                                              | Mapscaler<br>Material       |                          |
| li ser di modificatori FFD – deforma                  | le geometrie con punit di controlio                                                                              | MaterialBuElement           |                          |
| Iornio/lathe – disegna solidi di rivo                 | luzione partendo da protili 2D                                                                                   | 1 Mesh Select               | Tessellate 25,0          |
| Mesh smooth – rende smussate le g                     | eometrie                                                                                                    | MeshSmooth<br>Mirror        | by: C Edge C Face-Center |
| Multires – consente la gestione del                   | numero di poligoni di una geometria                                                                              | Morpher                     | Explode 24,0             |
| Disturbo/noise – applica una deforr                   | nazione alle geometrie                                                                                           | MultiHes<br>Noise           | to: 🖲 Objects 🦵 Elements |
| Ottimizza/optimize – ottimizza le fac                 | ce di una acometria                                                                                              | Normal                      | Remove Isolated Vertices |
| Guscio/shell – consente di dare spe                   | essore agli oggetti                                                                                              | Patch Select                | Select Open Edges        |
| Incling/skew - incling le geometrie                   |                                                                                                    | PatchDeform<br>PathDeform   | Create Shape from Edges  |
| Medificatore dein per i perconagai                    |                                                                                                    | Physique                    | View Align Grid Align    |
|                                                       |                                                                                                    | Point Cache<br>Poly Select  | Make Planar Collapse     |
| seziona/silce – seziona gii oggetti /                 | gruppi ai essi con un piano ai sezione                                                                           | Preserve                    | C. Curface Descution     |
| Rendi sterico /spherity – arrotonda l                 | e geometrie                                                                                                    | Push                        | + Surrace Properties     |
| Schiaccia/squeeze – deforma le ge                     | eometrie                                                                                                    | reactor Cloth               |                          |
| Stira/stretch – deforma le geometrie                  | )                                                                                                    | Relax                       |                          |
| Svasa/taper – deforma le geometri                     |                                                                                                    | Ripple<br>Select By Channel |                          |
| Attorcialia/twist – deforma le aeome                  | etrie                                                                                                    | Shell                       |                          |
| Modificatore UVW map - per l'editir                   | na delle mappature                                                                                               | Skin                        |                          |
| Suddividi/subdivide – raffing ung m                   | ash                                                                                                    | Skin Morph<br>Skin Wran     |                          |
| Taxolla/taxollato                                     | seb.                                                                                                    | Skin Wrap Patch             |                          |
|                                                       |                                                                                                    | Smooth                      |                          |
|                                                       |                                                                                                    | Spherify<br>Squeeze         |                          |
|                                                       |                                                                                                    | STL Check                   |                          |
| < 0/100 >                                             |                                                                                                    | Subdivide                   |                          |
|                                                       | 40 50 60 70 80 90 100                                                                                            | Substitute                  |                          |
| 1 Object Selected                                     |                                                                                                    | to K Symmetry               |                          |
| Click and drag to select and move objects             | Add Time Tag                                                                                                    | Set Key V Key Filters       | 0 :0 0 0 0 A G           |
|                                                       |                                                                                                    |                             |                          |
|                                                       | 🔟 🔢 🥶 🖪 🖉 🍺 💟 👘 🔄 🔄 Documen 🔤 1993 - G 🛛 🔯 Microsoft 🦉 Wind                                                      | uows 🕒 Untitled 🛛 😽 🕅       | ilcrograf 7 5 8 9.47     |

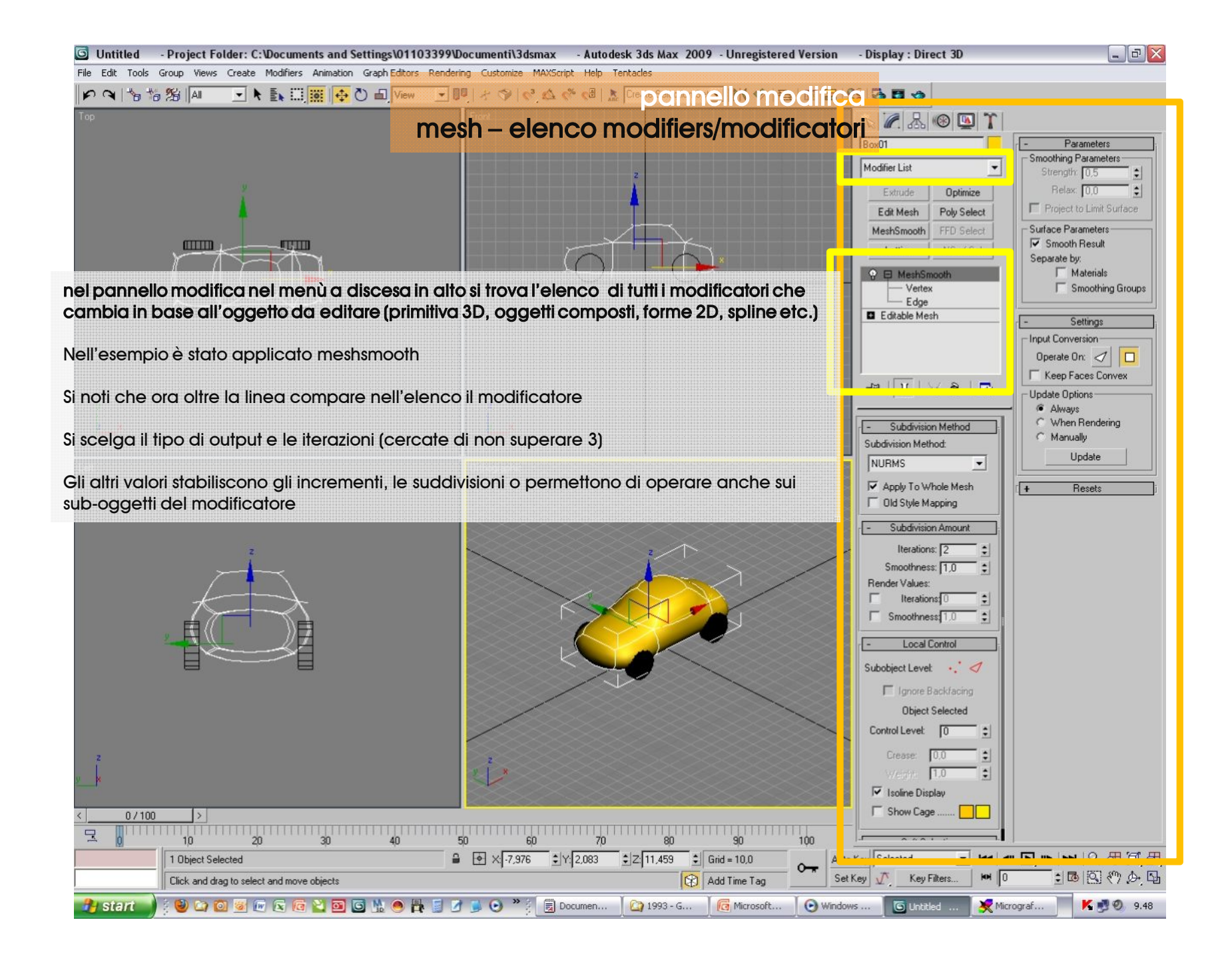

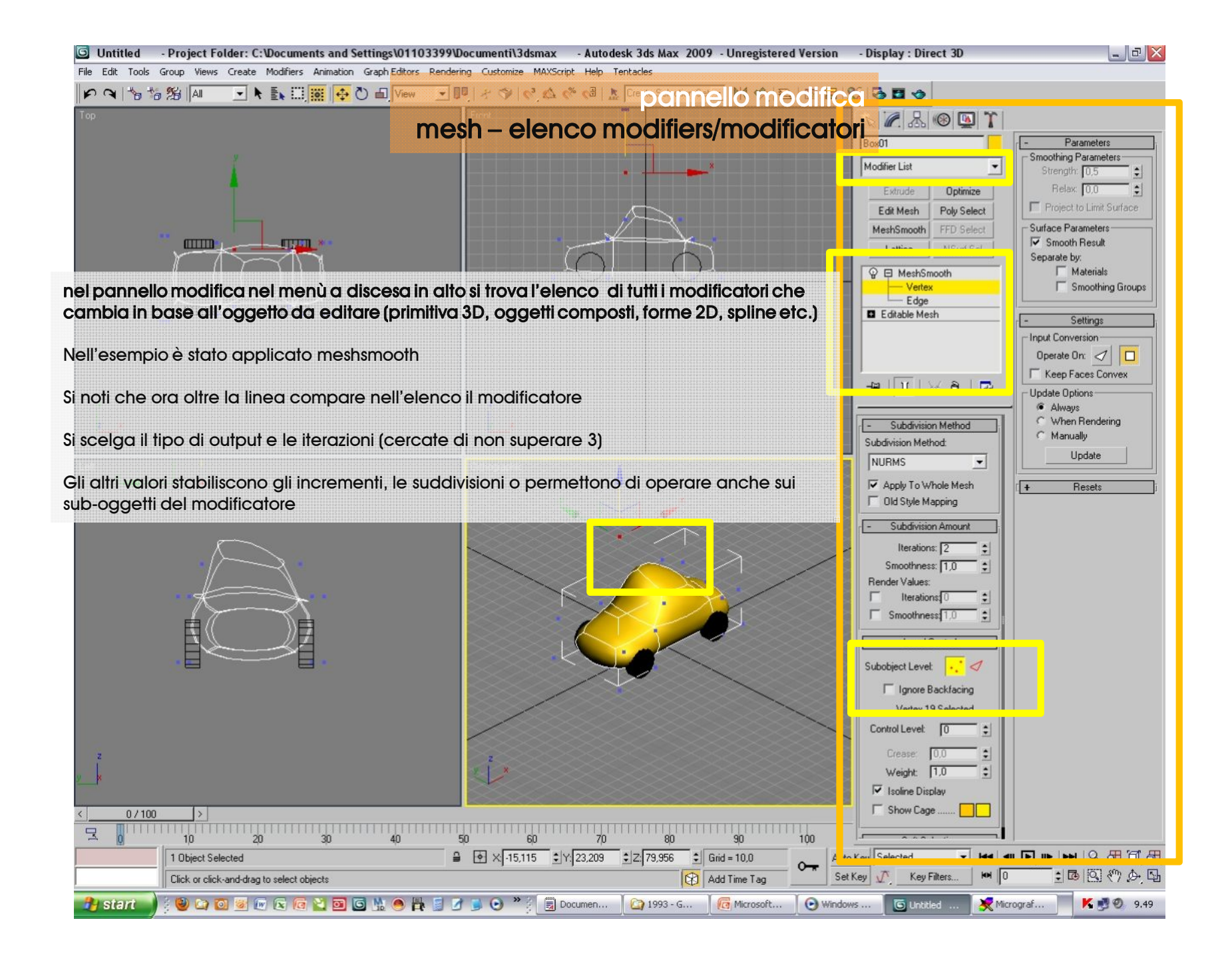

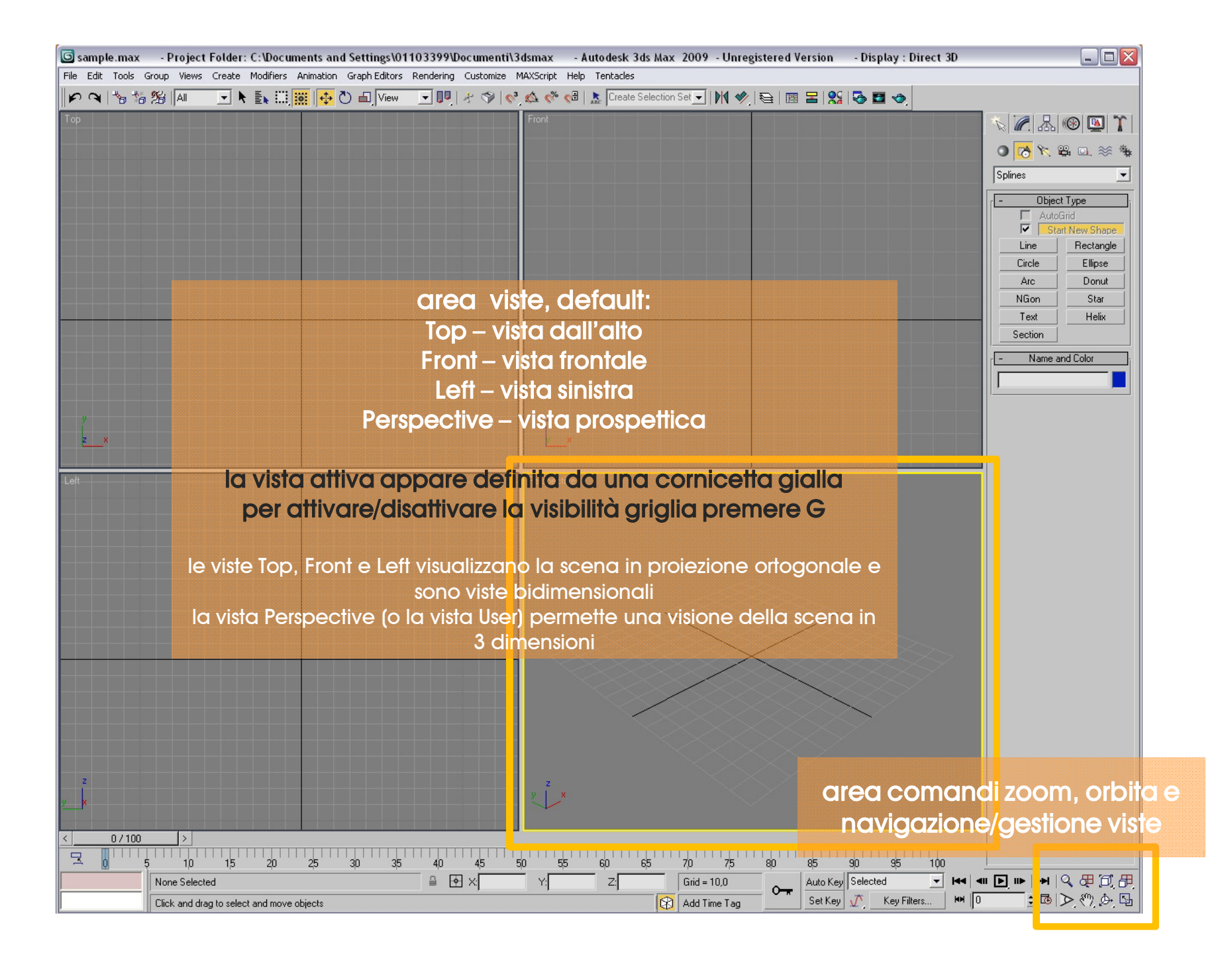

|                                                                                                    | 🜀 sample.max    | - Project Folder: C:\Documents and Settings\01103399\Documenti\3dsmax - Autodesk 3ds Max 2009 - Unregistered Version - Display : Direct 3D |                                  |
|----------------------------------------------------------------------------------------------------|-----------------|----------------------------------------------------------------------------------------------------|----------------------------------|
| 1                                                                                                    | File Edit Tools | Group Views Create Modifiers Animation Graph Editors Rendering Customize MAXScript Help Tentacles                                          |                                  |
|                                                                                                    |                 |                                                                                                    |                                  |
|                                                                                                    |                 |                                                                                                    |                                  |
|                                                                                                    |                 | r comandizcom o navigaziono visto, da sinistra a dostra i                                                                                  |                                  |
|                                                                                                    |                 | a comanai zoom e navigazione visie, aa sinisira a desira :                                                                                 | Splines                          |
| Q ₽ Ø.                                                                                                    | 8. 700          | 4 zoom polla vieta attiva                                                                                                    | - Object Type                    |
| Q (??) (D                                                                                                    |                 |                                                                                                    | Start New Shape                  |
|                                                                                                    | 700             | ALL - zoom contemporaneo su tutte le viste                                                                                                 | Line Hectangle<br>Circle Ellipse |
|                                                                                                    | 200             |                                                                                                    | Arc Donut                        |
|                                                                                                    |                 | A EXTENTS - 2 modalità selezionabili: il cubo arigio centra la vista in modo da rendere visibili tut                                       | NGon Star                        |
| ス<br>(2) (2) (2) (2) (2) (2) (2) (2) (2) (2)                                                                                                    |                 | i presenti il cubo bianco invece centra la vista sull'oggetto o il aruppo di oggetti selezionati                                           | Section                          |
| (CS), ( 7, (CS), (CS), ( |                 |                                                                                                    | - Name and Color                 |
|                                                                                                    | 🖳 ZOOI          | A EXTENS ALL – presenta le stesse funzionalità del precedente ma la sua funzionalità è analoga                                             | d zoom                           |
|                                                                                                    | 🚆 exter         | nts agendo in contemporanea su tutte le viste, non solo quella attiva.                                                                     |                                  |
| ICI 80 A                                                                                                    |                 |                                                                                                    |                                  |
|                                                                                                    | ZOO             | M REGION - icona con la lente circondata da un quadrato, consente di selezionare una region                                                | e da                             |
| $\geq$                                                                                                    | ingro           | ndire, se si tiene premuto compare l'icona Field Of View angolo visivo, che permette di utilizzar                                          | e la vista                       |
|                                                                                                    |                 | pettica come vista dall'obiettivo di una cinepresa e modificare la sua focale come fosse uno zo                                            | om. Tuttavia                     |
| Q (9 D                                                                                                    | 🖪 ques          | to comando distorcerà la prospettiva della scena.                                                                                          |                                  |
|                                                                                                    |                 |                                                                                                    |                                  |
|                                                                                                    | PAN -           | sposta la visuale parallelamente al piano della vista.                                                                                     |                                  |
|                                                                                                    |                 |                                                                                                    |                                  |
| <u>.</u>                                                                                                    | ARC             | ROTATE  - orbita - ruota la visuale nella vista attiva. Il punto attorno cui la rotazione avviene dipe                                     | nde dalla                        |
| P                                                                                                    | selez           | ione prescelta: cerchio grigio = centro della vista, cerchio bianco = selezione corrente, cerc                                             | hio giallo =                     |
| \$                                                                                                    | Here selez      | ione corrente relativamente a un sub-object di un oggetto.                                                                                 |                                  |
| , D-                                                                                                    | La con          | erale consiglio di utilizzare il cerchio grigio in unione con il comando 700m Extents                                                      |                                  |
|                                                                                                    | in gei          |                                                                                                    |                                  |
|                                                                                                    |                 |                                                                                                    |                                  |
|                                                                                                    |                 |                                                                                                    |                                  |
|                                                                                                    | 2               |                                                                                                    | i zoom, orbita                   |
|                                                                                                    |                 | naviaazione                                                                                                    | aestione viste                   |
|                                                                                                    | < 07100         |                                                                                                    |                                  |
| r                                                                                                    |                 | 5 10 15 20 25 30 35 40 45 50 55 60 65 70 75 80 85 90 95 100                                                                                |                                  |
| r                                                                                                    |                 | None Selected                                                                                                    |                                  |
| L                                                                                                    |                 | Lick and drag to select and move objects                                                                                                   |                                  |

| 🜀 sample.max - Project Folder: C:\Documents and Se                                       | ttings\01103399\Documenti\3dsmax -          | Autodesk 3ds Max 2009 - Unregistered Version - Display : Direct 3 |                                |  |  |  |
|------------------------------------------------------------------------------------------|---------------------------------------------|-------------------------------------------------------------------|--------------------------------|--|--|--|
| File Edit Tools Group Views Create Modifiers Animation Gra                               | ph Editors Rendering Customize MAXScript He | elp Tentacles                                                     |                                |  |  |  |
| P P 1 1 1 1 1 1 1 1 1 1 1 1 1 1 1 1 1 1                                                  | View 💽 🖓 🛠 💔 💽                              | 🛯 🗼 Create Selection Set 🗾 🕅 🧇 😂 🛙 🖼 🔀 🖾 🤣                        |                                |  |  |  |
| Тор                                                                                      | Front                                       |                                                                   |                                |  |  |  |
|                                                                                          |                                             |                                                                   |                                |  |  |  |
| 🗳 Autodesk 3ds Max Help                                                                  |                                             |                                                                   |                                |  |  |  |
|                                                                                          | <b>_</b> , m.                               |                                                                   | Modifier List                  |  |  |  |
| Nascondi Indietro Avanti Pagina iniziale St                                              | ampa <u>O</u> pzioni                        |                                                                   | Extrude Optimize               |  |  |  |
| Sommario Indice   Cerca   Preferiti                                                      |                                             |                                                                   | Edit Mesh Poly Select          |  |  |  |
| Immettere le narole da cercare:                                                          |                                             |                                                                   | MeshSmooth FFD Select          |  |  |  |
| cerca questo                                                                             | Welcome to                                  |                                                                   | Lattice NSurf Sel              |  |  |  |
| Argomenti Visualizza                                                                     | Autodesk <sup>®</sup> 3ds Max <sup>®</sup>  | 2009 Help                                                         |                                |  |  |  |
| Colorianara: Trausti 491                                                                 |                                             |                                                                   |                                |  |  |  |
| Titolo Percorso Ordi                                                                     |                                             | a note - to                                                       |                                |  |  |  |
| Editable Mesh Surface Autodesk 3ds Ma 1                                                  | - An                                        |                                                                   |                                |  |  |  |
| Skin Modifier Autodesk 3ds Ma 2 —<br>Mesher Compound Object Autodesk 3ds Ma 3            | What's New in Autode                        | ack 3de May 2009                                                  |                                |  |  |  |
| Displace Mesh Modifier (Wo Autodesk 3ds Ma 4                                             |                                             |                                                                   |                                |  |  |  |
| Radiosity Meshing Paramete Autodesk 3ds Ma 6                                             |                                             |                                                                   |                                |  |  |  |
| Cloth Overview Autodesk 3ds Ma 7<br>Editable Mesh (Object) Autodesk 3ds Ma 8             | New to 3D Modeling                          | Setting the Scene                                                 |                                |  |  |  |
| MultiRes Modifier Autodesk 3ds Ma 9                                                      |                                             |                                                                   |                                |  |  |  |
| Mesh Select Modifier Autodesk 3ds Ma 10<br>Mesh Select Modifier Autodesk 3ds Ma 11       | Essential concepts                          | Geometry and                                                      |                                |  |  |  |
| Render Operator Autodesk 3ds Ma 12                                                       | and methods                                 | surfaces give shape                                               |                                |  |  |  |
| Advanced Lighting Panel (D., Autodesk 3ds Ma., 14                                        | a first sketch or idea                      |                                                                   |                                |  |  |  |
| Figure Mode Autodesk 3ds Ma 15                                                           | into a 3D model.                            | 2                                                                 |                                |  |  |  |
| Turn To Mesh Modifier Autodesk 3ds Ma 17                                                 | Lights Company                              | Characters                                                        |                                |  |  |  |
| Cloth Modifier Autodesk 3ds Ma 18<br>Bulge Editor Autodesk 3ds Ma 19                     | and Materials                               | Characters                                                        |                                |  |  |  |
| ShapeMerge Compound Obj Autodesk 3ds Ma 20                                               |                                             |                                                                   |                                |  |  |  |
| Edit Mesh Modifier Autodesk 3ds Ma 21<br>Edit Geometry Rollout (Mesh) Autodesk 3ds Ma 22 | Lights, cameras,                            | Characters create                                                 |                                |  |  |  |
| Layer Properties Dialog Autodesk 3ds Ma 23<br>Combustion Man Autodesk 3ds Ma. 24         | depth and realism                           | with each other or with                                           |                                |  |  |  |
| Edit Normals Modifier Autodesk 3ds Ma 25                                                 | to a scene.                                 | objects in the scene.                                             |                                |  |  |  |
| JSR-184 Object Parameters Autodesk 3ds Ma 26<br>Skin Morph Modifier Autodesk 3ds Ma 27   |                                             |                                                                   |                                |  |  |  |
| Deforming Meshes (Skin) Autodesk 3ds Ma 28                                               | Animation                                   | Rendering Scenes                                                  |                                |  |  |  |
| Lifeating a Skin Autodesk 3ds Ma 29                                                      |                                             | and Animations                                                    |                                |  |  |  |
|                                                                                          |                                             |                                                                   |                                |  |  |  |
| Trova parole correlate                                                                   | Animation adds                              | The final step                                                    |                                |  |  |  |
| Cerca solo titoli                                                                        | tell a story.                               | or animation                                                      |                                |  |  |  |
|                                                                                          | 1                                           |                                                                   |                                |  |  |  |
|                                                                                          |                                             |                                                                   |                                |  |  |  |
| 2                                                                                        | finestra 3ds Help                           | - nel menù a tendina Help o ta                                    | isto F1                        |  |  |  |
| y_x                                                                                      |                                             |                                                                   |                                |  |  |  |
| tate sempre merimento a questa nnestra per risolvere qualsiasi problematica              |                                             |                                                                   |                                |  |  |  |
|                                                                                          |                                             |                                                                   |                                |  |  |  |
| □ □ 0 5 10 15 20 2 <mark>5 30</mark>                                                     | 35 40 45 50 55                              | 60 65 70 75 80 85 90 95 100                                       |                                |  |  |  |
| None Selected                                                                            | ≙                                           | Z: Grid = 10,0 Auto Key Selected                                  | 44   411 🕒 IIÞ   94   94 🕀 🗇 🕀 |  |  |  |
| Rendering Time 0:00:00                                                                   |                                             | Add Time Tag Set Key 🕂 Key Filters                                | H 100 🔹 🐼 🕅 🖉 🕅                |  |  |  |

http://accademia.egdisegno.eu

http://rappresentazione.egdisegno.eu